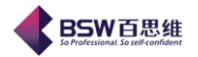

# 保税物流关务进出口管理平台操作手册

(深加工结转)

| 文档编号 |               | 文档名称   | 保税物流关务进出口管理平台<br>操作手册 |  |  |  |  |
|------|---------------|--------|-----------------------|--|--|--|--|
| 作者   | 何文裕           | 日期     | 2013                  |  |  |  |  |
| 修改者  |               | 修改日期   |                       |  |  |  |  |
| 版本   | 8. 10         | 文档级别   | 公开                    |  |  |  |  |
| 公司   |               | 广东百思维信 | 息科技有限公司               |  |  |  |  |
| 服务热线 | 0769-89028899 |        |                       |  |  |  |  |

保税物流关务进出口管理平台(JBCUS)操作手册 共43页第1页

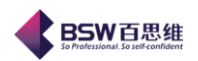

| 保税物流去 | 关务 | 进出口管理平台操作手册1     |
|-------|----|------------------|
| 第一章   | 章  | 深加工结转管理系统        |
| 1     | 1. | 参数设置             |
|       | 2. | 【成品】【料件】结转申请表    |
| 3     | 3. | 【成品】【料件】结转单据19   |
| 4     | 4. | 【成品】【料件】发/退货单据撤消 |
| Ľ     | 5. | 资料下载             |
| ć     | 6. | 统计报表-申请单分析报表     |
| 7     | 7. | 统计报表-转厂统计分析报表    |
| 8     | 8. | 其他功能模块           |

**BSW**百思维

## 第一章 深加工结转管理系统

## 1. 参数设定

进入深加工结转模块后,第一步需要做的动作是进行此模块的参数设置,分为参数设置和深加工平台下 载参数设置

| < 保税物流关务进出口管理平台参约                                                             | 放设置                |                      |         |          |  |  |  |  |  |
|-------------------------------------------------------------------------------|--------------------|----------------------|---------|----------|--|--|--|--|--|
| 系统 样式 视窗 输入法 导航类型 帮助                                                          |                    |                      |         |          |  |  |  |  |  |
| 系统已打开的窗口                                                                      | 参数设置 🔀             |                      |         |          |  |  |  |  |  |
| <ul> <li>□ 保税物流关务进出口管理平台</li> <li>▶ □ 系统管理</li> </ul>                         | 参数设置 深加工平台下载参数设置   | ]                    |         |          |  |  |  |  |  |
| <ul> <li>► □ 权限管理</li> <li>► □ 海关基础资料</li> </ul>                              | 🛞 转厂管理参数设置         |                      |         |          |  |  |  |  |  |
| <ul> <li>○ 物流基础资料</li> <li>○ 単据中心</li> <li>○ ロータスル手冊</li> </ul>               | 注意:所有路径均指在服        | 服务器端的路径,请先在服务器端进行设置. |         |          |  |  |  |  |  |
| <ul> <li>□ 电子帐册</li> <li>□ 电子手册</li> </ul>                                    | <b>手册类型:</b> ⑧ 电子机 | 上手册 ○ 电子账册 ○ 电子手册    |         |          |  |  |  |  |  |
| <ul> <li>□ 出口专用发票管理</li> <li>□ 外汇核销管理</li> <li>□ 外汇核销管理</li> </ul>            | 路径设置<br>报文发送路径     | D:\zhuanchu\s_send   |         |          |  |  |  |  |  |
| ► □ 夜童宮理 ► □ 夜童宮理 ► □ 深加工结转                                                   | 回执存放路径             | D:\zhuanchu\s_rec    |         |          |  |  |  |  |  |
| - □ 参数设置<br>- □ 成品结转                                                          | 处理完的回执<br>存放路径     | D:\zhuanchu\s_succ   |         |          |  |  |  |  |  |
| <ul> <li>← □ 料件结转</li> </ul>                                                  | 日志所在路径             | D:\zhuanchu\s_log    |         |          |  |  |  |  |  |
| <ul> <li>         —          —          —</li></ul>                           | 海关申报参数设置           |                      |         |          |  |  |  |  |  |
|                                                                               | 操作员卡号              | 8300000050993        |         |          |  |  |  |  |  |
| □ 深加上结转半台下载 □ 转厂管理                                                            | 密码                 |                      |         |          |  |  |  |  |  |
| ← 📑 委外管理                                                                      | 远程地址               |                      |         |          |  |  |  |  |  |
| <ul> <li>         ► □ 海关帐      </li> <li>         ► □ 账条成本分析      </li> </ul> | 端口                 | 6666                 |         |          |  |  |  |  |  |
| ← □ 自我核查管理                                                                    | 报文FTP配置            |                      |         |          |  |  |  |  |  |
| ← □ 保税仓管理                                                                     | ftp地址:             | jct.bsw.com.cn       | FTP:    | 连接测试     |  |  |  |  |  |
| <ul> <li>► ▲ 外反加上官理</li> <li>► ▲ 外经系统(三资)交换接口</li> <li>■ 中安以招表</li> </ul>     | ftp端口:             | 21                   |         |          |  |  |  |  |  |
|                                                                               | 用户名:               | 441994090            |         |          |  |  |  |  |  |
| <ul> <li>○ ○ 数据导入接口</li> <li>○ ○ 数据导出接口</li> <li>○ ○ 法提打单</li> </ul>          | 密码:                |                      |         |          |  |  |  |  |  |
| Y ■ Mart#31年 G 二次开发平台                                                         |                    |                      |         |          |  |  |  |  |  |
|                                                                               |                    |                      | 申请表参数设置 | 修改 保存 关闭 |  |  |  |  |  |
| 置录用户:admin                                                                    |                    | 当前公司:港芝(东莞)电子制       | 過厂有限公司  |          |  |  |  |  |  |

功能:

【路径设置】:存放报文生成发送,和接受报文存放路径; 【海关申报参数设置】:设置企业报文加签参数; 【报文 FPT 配置】:配置报文传送至地址; 【FPT 连接测试】:测试与报文传送至地址网络是否畅通; 【申请表参数设置】:点击后如图: 设置电子关封申报需要的参数设置;

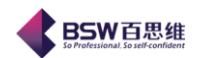

| ⋠厂公司申请表默认设置  |    |
|--------------|----|
| 修改保存关闭       |    |
|              |    |
| 转出地          |    |
| 申报企业9位组织机构代码 |    |
| 申报企业组织机构名称   |    |
| 申报企业代码       |    |
| 申报企业名称       |    |
| 企业法人联系电话     | 11 |
| 申报人/联系电话     |    |
|              |    |
|              |    |
|              |    |
|              |    |

面板:【深加工平台下载参数设置】

如图:设置与深加工云平台连接参数设置

| 系统 样式 视窗 输入法 导航类型 帮助                                                                                                    |                                      |    |
|----------------------------------------------------------------------------------------------------|--------------------------------------|----|
| 系统已打开的窗口                                                                                                    | 📅 参数设置 🔀                             |    |
| <ul> <li>□ 保税物流关务进出口管理平台</li> <li>◆ □ 系统管理</li> <li>◆ □ 权限管理</li> <li></li> <li></li> <l< td=""><td>参数设置     深加工平台下载参数设置       新增     修改</td><td></td></l<></ul> | 参数设置     深加工平台下载参数设置       新增     修改 |    |
|                                                                                                    | 行号 海关编码                              | 端口 |
| ▶ 📑 单据中心                                                                                                    | 🕻 深加工结转平台下载参数 🛛 🔀                    |    |
| <ul> <li>← □ 电子化手册</li> <li>← □ 电子帐册</li> <li>← □ 电子手册</li> </ul>                                                                                                    | IP地址:                                |    |
| ► □ 出口专用发票管理 ► □ 小江核銷管理                                                                                                    | 端口:                                  |    |
| <ul> <li>□ 112(kind/2</li> <li>□ 12(kind/2</li> <li>□ 12(kind/2</li> <li>□ 12(kind/2</li> </ul>                                                                                                    |                                      |    |
| ← □ 深加工结转 □ 参数设置 ○ □ □ □ 日共共                                                                                                    | 客户供应商:                               |    |
| <ul> <li>□ 0×113-17</li> <li>□ 和件结转</li> <li>□ 统计报表</li> </ul>                                                                                                    | 确定 取消                                |    |
| <ul> <li>□ 结转単표対应表</li> <li>- □ 报文查询</li> <li>○ 添加工生誌 平台下#</li> </ul>                                                                                                    |                                      |    |

## 2. 【成品】【料件】结转申请表

2.1 功能介绍

在申请表备案界面下,用户可向海关进行结转申请表的备案及查询操作。

#### 2. 2 流程介绍

#### 2.2.1 转出备案

在界面的功能菜单上,点击结转申请表(关封),进入"成品结转申请表浏览框"界面,如图

2 - 2 - 1:

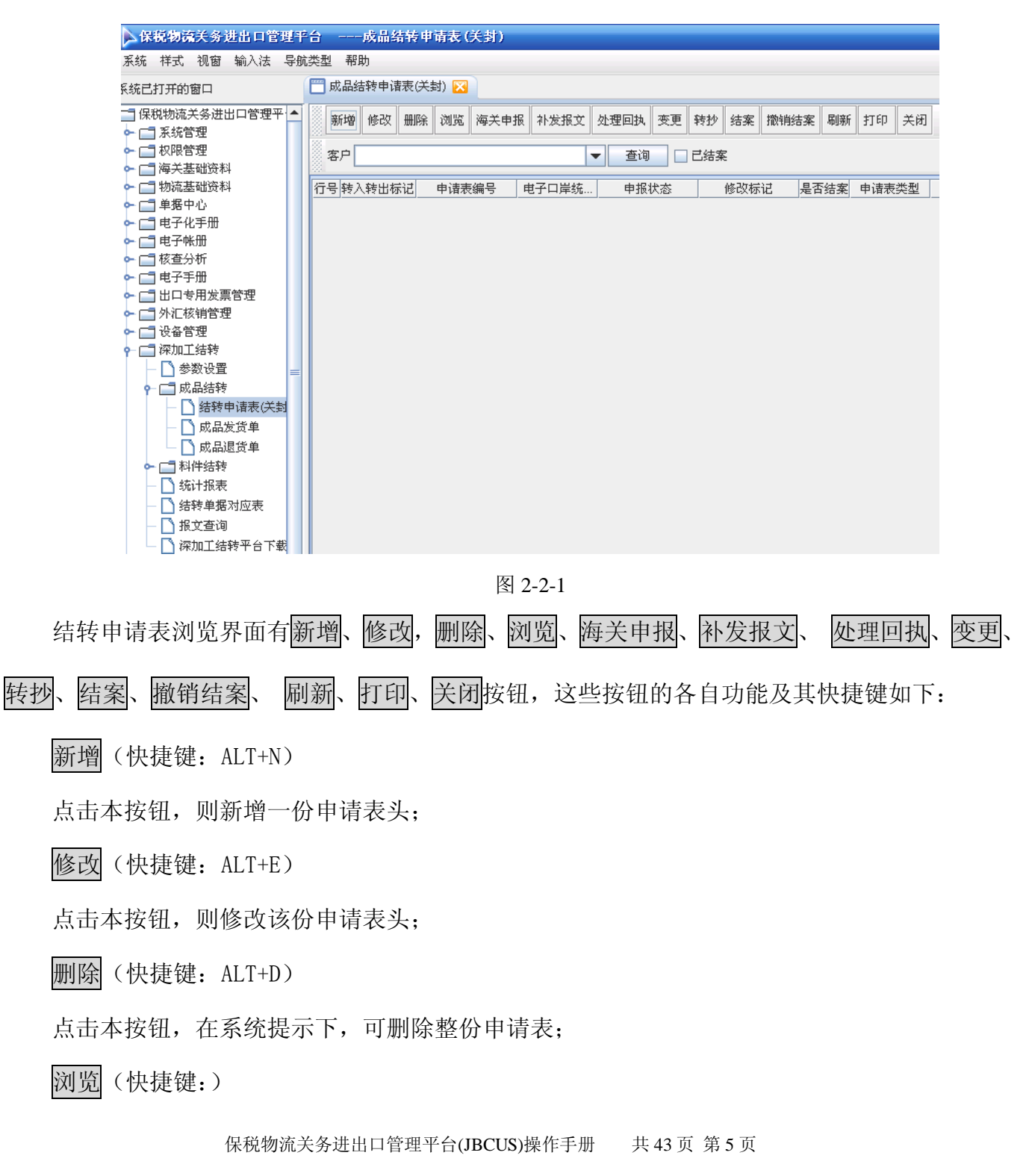

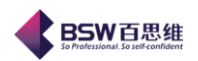

点击本按钮,则浏览该份申请表信息,但不可以编辑;

#### 海关申报

点击本按钮,在系统提示下,将向海关申报该份申请;

#### 补发报文

点击本按钮,可将因网络异常而无法发送成功的报文重新发送;

#### 处理回执

点击本按钮,将弹出回执处理界面,回执处理后将海关回写的审批状态回写的系统中;

#### 变更

点击本按钮,将正在执行的申请表变更生成一份新的申请表;新的申请表将是变更状态; 转抄

点击本按钮,可以选择转抄类型,选择不同的类型将生成相应的数据;

## 结案

点击本按钮,将本结转申请表结案,数据不再被后续收发货单调用;

#### 撤销结案

点击本按钮,将已结案的结转申请表撤销结案,数据被后续收发货单调用;

#### 刷新

点击本按钮,可以将所有的申请表数据重新从数据库中获取过来;

## 打印

点击本按钮,可将用户录入信息打印出来;

## 关闭

点击本按钮,将该浏览框关闭;

**BSW**百思维

| ◀ 转出申请表表头编辑                            |              |             |              |                   |        |
|----------------------------------------|--------------|-------------|--------------|-------------------|--------|
| 保存修改取消关闭                               |              |             |              |                   |        |
| 基本信息明细资料                               |              |             |              |                   |        |
| · · · · · · · · · · · · · · · · · · ·  |              | ■子□         | □岸统→编号       |                   |        |
| 客户 东莞润田服装                              | 正艺制品有限 ▼ 3   | 对方习         | F册到期日期       | ▼ 手册类型 电子         | 子化手册 🚽 |
| ************************************** |              |             |              |                   |        |
| 申请表类型                                  | 加工贸易企业保税     | <u></u> # ▼ | 企业合同号        | 2013/05           |        |
| 转出企业代码                                 | 4419940908   |             | 转出企业名称       | 港芝(东莞)电子制造厂有      | 可限公司   |
| 转出手册桃册编号                               | C52043450002 | -           | 转出企业内部编号     | 4419940908F100000 | 003    |
| 转出地                                    | 东莞           | -           | 转出地海关        | 东莞海关              |        |
| 转出申报日期                                 | 2013-5-22    | -           | 目的地          | 东莞 🔻              |        |
| 转入企业代码                                 | 4419921055   |             | 转入企业名称       | 东莞润田服装工艺制品        | 有限公司   |
| 转出申报企业代码                               | 4419940908   |             | 转出申报企业名称     | 港芝(东莞)电子制造厂7      | 有限公司   |
| 转出申报企业9位组织机构代码                         | 618369037    |             | 转出申报企业组织机构名称 | 港芝(东莞)电子制造厂7      | 有限公司   |
| 转出企业法人/电话                              | 11           |             | 转出申报人/电话     | 1                 |        |
| 预计运输耗时                                 | 0            |             | 送货距离         | 1                 | ]      |
| 转出企业批准证编号                              | 人工审批         |             | 购销合同号        |                   |        |
| 转出备注                                   |              |             |              |                   |        |
| 转入企业填写                                 |              |             |              |                   |        |
| 转入企业内部编号                               |              |             | 转入地海关        |                   |        |
| 转入申报日期                                 |              | -           | 转入企业批准证编号    |                   |        |
| 转入申报企业代码                               |              |             | 转入申报企业名称     |                   |        |
| 转入企业法人联系电话                             |              |             | 转入申报人联系电话    |                   |        |
| 转入申报企业9位组织机构代码                         |              |             | 转入申报企业组织机构名称 |                   |        |
| 转入手册号                                  |              | -           | 申请表有效期       |                   |        |
| 转入备注                                   |              |             |              |                   |        |

图 2-2-2

点浏览或修改按扭可进入编辑界面,结转申请表编辑界面分为基本信息、明细资料两部分。 表头部分录入深加工结转企业的基本信息(见图 2-2-2);表体录入深加工结转货物的基本信息(见 图 2-2-3)。

结转申请表表头分为三个部分:结转申请表基本信息、转出企业部分,转入企业部分。

结转申请表基本信息包括"申请表编号",和"电子口岸统一编号",由系统自动返填,转出、 转入企业均无需填写,"项目类型"通过不同的企业自己选择;

- 申请表编号: 当海关审批通过后,返回企业申请表编号。一般保税货物结转申请表编 号为12位,编号规则是"X(1位)+年份(2位)+顺序号(9位)";
- 电子口岸统一编号:当转出企业申报的结转申请表转出备案入数据中心库成功,数据
   中心返回给企业"电子口岸统一编号",电子口岸统一编号为 18 位数字。
- 申请表类型:必填项。不允许录入,分为一般保税货物深加工结转和出口加工区货物
   深加工结转,此项根据转出企业选择,默认加工贸易企业保税货物的深加工结转。
- 企业合同号:非必填项。32位。
- 转出企业代码/名称: 必填项。系统自动调出。

保税物流关务进出口管理平台(JBCUS)操作手册 共 43 页 第 7 页

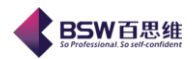

- **转出地: 必填项。**5位,可从地区代码表中调出。
- 转入企业代码/名称: 必填项。录入转入企业海关代码后,企业名称自动调出。
- **目的地: 必填项。**5 位, 可从地区代码表中调出。
- **转出地海关:必填项。**不允许录入,此项根据转出企业录入的账册号自动调出。
- 转出手册/账册编号:必填项。12 位,录入要转出的手册/账册编号,此项根据项目类型自动筛选。
- 转出企业内部编号:必填项。20位,录入本票结转申请表的企业自定义编号,系统自动生成。
- 转出企业批准证编号:必填项。
- **转出申报企业:必填项。**录入的企业申报企业组织机构代码和名称。
- 转出申报日期: 必填项。不允许录入及修改,当企业申报数据时,由系统自动填写。
- 送货距离 (公里): 非必填项。
- 预计运输耗时(天): 非必填项。
- 转出企业申报人/联系电话: 非必填项。
- 转出企业法人/联系电话:非必填项。
- 备注: 非必填项。最多 128 位字符, 可填写表格内项目未尽事宜。

表头录入完成后见图 2-2-3;

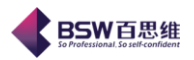

| 《 有            | 专出申请表表头练  | 齳                  |    |      |     |           |     |        |         |      | ×      |
|----------------|-----------|--------------------|----|------|-----|-----------|-----|--------|---------|------|--------|
| 仍              | 森存修改 取消   | 关闭                 |    |      |     |           |     |        |         |      |        |
| 基本             |           |                    |    |      |     |           |     |        |         |      |        |
| 10000 <b>1</b> | 新增来自电子化手册 | ,·ALITE<br>] 修改 删除 | 变更 | 修改序号 | 重排序 | 号数量取整     | 转抄  | 转出状    | 态(转出明细) |      |        |
| 行号             | 转入转出标记    | 修改标记               | 序号 | 商品项  | [号  | 商品编码      |     | 商品名称   | 规格型号    | 计量单位 | 法      |
| 1              | 转出        | 未修改                | 1  | 1    | 85  | 543909000 |     | 硬币识别器… |         | 块    | 千克     |
| 2              | 转出        | 未修改                | 2  | 2    | 85  | 538900000 |     | 床头制线路… |         | 个    | 千克     |
| 3              | 转出        | 新増                 | 3  | 4    | 85  | 534009000 |     | 电脑/成品2 |         | 台    | 块      |
| 4              |           |                    |    |      |     |           |     |        |         |      | •••••• |
| 行号             | 转入转出标记    | 修改标记               | 序  | 号    | 转出序 | 号 转入      | 手册号 | 商品     | 项号      | 商品编码 |        |
|                |           |                    |    |      |     |           |     |        |         |      |        |
|                |           |                    |    |      | _   |           |     |        |         |      |        |

图 2-2-3

结转申请表表体分为转出备案表体和转入备案表体两部分,当转出企业进行转出备案时,转入表体不允许填写。

转出浏览框按扭功能介绍如下:

新增来自电子化手册

点击本按钮,根据表头选择的项目类型和手册或帐册号带出成品备案资料;

修改

点击本按钮,将修改选中的记录数据;

删除

点击本按钮, 删除选择的明细数据;

变更

点击本按钮,在变更状态下修改选择的数据;

#### 修改序号

点击本按钮,修改选择的数据当前序号;

#### 重排序号

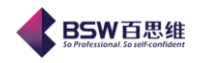

点击本按钮,可以对整个明细资料序号重新排列;

#### 数量取整

点击本按钮,对所有明细数据数量取整;

### 转抄

点击本按钮,对选择的数据复制一份同样的数据;

#### 转抄到

点击本按钮,将选择的数据复制到另一份申请表表体中;

点击修改进入表体编辑界面,如图 2-2-4

| < 转出申请单明细组         | 辑                             |            |     | × |
|--------------------|-------------------------------|------------|-----|---|
| 修改保存上笔             | 下笔 取消 关闭                      |            |     |   |
| <b>合同</b> 快捷方式:ALT | +E <mark>}日余量:9900.0;当</mark> | 前余量:9898.0 |     |   |
| 序号                 | 3                             | 商品项号       | 4   | j |
| 商品编码               | 8534009000                    | 备用商品编码     |     | ] |
| 商品名称               | 电脑/成品2                        | 规格型号       |     | j |
| 申报数量               | 200                           | 申报单位       |     |   |
| 法定数量               | 0                             | 法定单位       | 块 🔻 |   |
| 备注                 |                               |            |     |   |
|                    |                               |            |     |   |
|                    |                               |            |     |   |
|                    |                               |            |     |   |

图 2-2-4

转出备案表体各项信息具体填制规范如下:

- **序号: 必填项。**由系统自动调出。
- **商品项号:必填项。**录入转出成品在手册/账册号的备案序号。
- **商品编号: 必填项。**不允许企业填写及修改,从手册/账册中调出。
- **商品名称: 必填项。**不允许企业填写及修改,从手册/账册中调出。
- 规格型号: 必填项。不允许企业填写及修改,从手册/账册中调出。
- **申报单位: 必填项。**不允许企业填写及修改,从手册/账册中调出。
- 申报数量:必填项。
- 备用商品编码:非必填项。可填写十个数字字符,一项结转商品最多可备案 1 个备用 结转商品编码。
- **法定单位: 必填项。**不允许企业填写及修改,从手册/账册中调出。
- 法定数量: 非必填项。 保税物流关务进出口管理平台(JBCUS)操作手册 共43页第10页

● 备注: 非必填项。最多 128 位字符, 可填写表格内项目未尽事宜。

数量控制:

1, 合同定量: 合同备案数量;

- 2, 合同余量: 合同定量 生效报关单累计数量 正在执行申请表累计数量
- 3, 当前余量:合同定量 所有报关单累计数量 所有申请表累计数量(正在执行和 变更,已变更为准)

**BSW**百思维

当表头,表体数据录入完毕后,这时系统才允许进行申报操作,单击海关申报按钮完成结转 申请表转出备案申请,提示申报成功。

企业可以在"报文查询"菜单下的"结转申请表"中查看结转申请表的数据内容及回执状态。 具体功能及操作说明,请参看(9.报文查询);

转出企业在数据查询中查询到结转申请表备案状态显示为"成功入数据中心库"时,查询到 该票结转申请表的"电子口岸统一编号",并将"电子口岸统一编号"和结转申请表"内部编号" 通知转入企业。

2.2.2 转入备案

在"料件结转"模块中的"资料下载"功能菜单下,根据转出企业提供的"电子口岸统一编号""申请表内部编号"下载转出企业申报的结转申请表,具体功能及操作说明,请参看(5.备案资料下载)

在界面的功能菜单上,点击结转申请表(关封),进入"申请表浏览框"界面,如图 2-2-2-1:

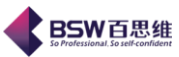

|                                                                                  | 广观                                                                                                    | 东百思维信                                                                                                    | 息科技有       | 限公司          |          |       |        |            | So Profession |
|----------------------------------------------------------------------------------|----------------------------------------------------------------------------------------------------|----------------------------------------------------------------------------------------------------|------------|--------------|----------|-------|--------|------------|---------------|
| ◆ 保税物流关务进出口管理平台 系统 #式 加索 № 3.34 P.004                                            | 台科什结转申                                                                                                    | 请表(关封)                                                                                                    |            |              |          |       |        |            |               |
|                                                                                  | 中期 日期 日期 | (关封) 🔀                                                                                                    |            |              |          |       |        |            |               |
| □ 保税物流关务进出口管理平台                                                                  | 新增修改册                                                                                                    | 除  浏览  海关申                                                                                                    | 报 补发报文     | 处理回执 变更      | 转抄 结案 撤销 | 結案 刷新 | 打印 关闭  | 1          |               |
| <ul> <li>▶ □ 系統管理</li> <li>▶ □ 权限管理</li> </ul>                                   | 供应商                                                                                                    |                                                                                                    |            | ▼ 查询         | □ 已结案    |       |        |            |               |
| <ul> <li>         ► □ 海关基础资料      </li> <li>         ► □ 物流基础资料      </li> </ul> | 行号转入转出标证                                                                                                    | 由诗表编号                                                                                                    | 由子口岸袋      | 由报状态         | 修改标记     | 是否结案  | 由诗志类刑  | · 소·//소티문  |               |
| <ul> <li>         ► □ 单据中心      </li> <li>         ► □ = 申子少手冊      </li> </ul>  | 1 转入                                                                                                    | ×1300000085                                                                                                    | 000000000  | 正在执行         | 未修改      |       | Z      | 2013/00002 | 44199         |
| ● □ 电子帐册                                                                         | 2 转入                                                                                                    |                                                                                                    | 000000000  | 等待审批         | 新增       |       | Z      | 2013/00002 | 44199         |
| <ul> <li>► □ 电子于册</li> <li>► □ 出口专用发票管理</li> </ul>                               | 3 转入<br>4 转入                                                                                                    |                                                                                                    | 0000000000 | 寺待申北<br>等待审批 | 新增       |       | Z<br>Z | 2013/00002 | 44199         |
| <ul> <li>► □ 外汇核销管理</li> <li>► □ 设备管理</li> </ul>                                 | 5 转入                                                                                                    |                                                                                                    |            | 初始状态         | 新增       |       | Z      |            |               |
| ♀ □ 深加工结转                                                                        | 6 转入<br>7 \$ <del>\$</del> 3                                                                                                    |                                                                                                    | 000000000  | 等待审批<br>等待审批 | 新增       |       | Z      | 2013/05    | 44199         |
| ▶ □ 成品结转                                                                         | 8 转入                                                                                                    |                                                                                                    | 0000000000 | 等待审批         | 新增       |       | Z      | 2013/05    | 44199         |
| ♀-□ 科件结转 - 3 结转申请表(关封)                                                           | 9 转入                                                                                                    |                                                                                                    | 000000000  | 等待审批         | 新增       |       | Z      |            | 44199         |
| - 入料件收货单                                                                         | 10 转入<br>11 转入                                                                                                    |                                                                                                    | 0000000000 | 等待审批<br>初始状态 | 新増       |       | Z      |            | 44199         |
|                                                                                  | 12 转入                                                                                                    | X07000001210                                                                                                    | 000000000  | 正在变更         | 未修改      |       | Z      | 2013/05    | 44199         |
|                                                                                  | 13 转入                                                                                                    |                                                                                                    |            | 初始状态         | 新增       |       | Z      |            | 11100         |
| □ 深加工结转平台下载                                                                      | 14 转八<br>15 转入                                                                                                    |                                                                                                    | 0000000000 | 寺侍甲九<br>等待审批 | 新增       |       | Z      |            | 44199         |
| <ul> <li>○ □ 转)管理</li> <li>○ □ 委外管理</li> </ul>                                   | 16 转入                                                                                                    | X07000001210                                                                                                    | 000000000  | 正在执行         | 未修改      |       | z      | 2013/05    | 44199         |
| <ul> <li>▶ □ ∞uē→□顶□</li> <li>▶ □ 远程打单</li> <li>▶ □ 二次开发平台</li> </ul>            | •                                                                                                    |                                                                                                    | 111        |              |          |       |        |            |               |
|                                                                                  | 转入申请表 资                                                                                                    | 科下载                                                                                                    |            |              |          |       |        |            |               |
|                                                                                  | /──/新 <b>、</b> /1 □                                                                                                    | 刊、天内                                                                                                    | 按钮,        | <b>凶些</b> 按  | 钮旳谷目     | 切能    | 及具份    | は健健女       |               |
| 『 ( 伏 健 健: ALI+N                                                                 |                                                                                                    | N                                                                                                    |            |              |          |       |        |            |               |
| 后本按钮,则新增一                                                                        | ·份甲请表;                                                                                                    | 头;                                                                                                    |            |              |          |       |        |            |               |
|                                                                                  | )                                                                                                    | 21                                                                                                    |            |              |          |       |        |            |               |
|                                                                                  | 、你中項衣:                                                                                                    | 失;                                                                                                    |            |              |          |       |        |            |               |
| 大使键: ALI+D                                                                       | । इ.स. ज                                                                                                    | 四山7〇 志行 //                                                                                                    | 山主主        | ÷            |          |       |        |            |               |
| 「半女钮, 仕杀筑捉                                                                       | 亦下,可                                                                                                    | 删际整伤                                                                                                    | 了甲項衣       | ĉ;           |          |       |        |            |               |
| 」(快捷键:)                                                                          |                                                                                                    |                                                                                                    |            |              |          |       |        |            |               |
|                                                                                  | n + + + + + + + + + + + + + + + + + +                                                                                                    | 合 白 ん んしょう しんしょう しんしょ しんしょ | する可い       | しんらう ムロ      |          |       |        |            |               |
| 5本按钮,则浏览该<br>——                                                                  | 、份甲请表                                                                                                    | 同心, 1                                                                                                    | 立わりと       | 、编辑;         |          |       |        |            |               |
| 告本按钮,则浏览该<br><u>全申报</u>                                                          | 、份甲请表                                                                                                    | 后思,但                                                                                                    | 中下山下       | 小浦;          |          |       |        |            |               |
| 击本按钮,则浏览该<br><u>关申报</u><br>5本按钮,在系统提<br>支报文                                      | 。份甲请表 <sup>。</sup><br>示下,将[                                                                                                    | <sub>同思,但</sub><br>句海关申                                                                                                    | 报该份        | 、编辑;<br>申请;  |          |       |        |            |               |

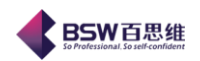

点击本按钮,可将因网络异常而无法发送成功的报文重新发送;

#### 处理回执

点击本按钮,将弹出回执处理界面,回执处理后将海关回写的审批状态回写的系统中;

变更

点击本按钮,将正在执行的申请表变更生成一份新的申请表;新的申请表将是变更状态; 转抄

点击本按钮,可以选择转抄类型,选择不同的类型将生成相应的数据;

结案

点击本按钮,将本结转申请表结案,数据不再被后续收发货单调用;

#### 撤销结案

点击本按钮,将已结案的结转申请表撤销结案,数据被后续收发货单调用;

### 刷新

点击本按钮,可以将所有的申请表数据重新从数据库中获取过来;

打印

点击本按钮,可将用户录入信息打印出来;

## 关闭

点击本按钮,将该浏览框关闭;

**BSW**百思维

| 转入申请表表头编                   | 辑                |           |               |          |         |
|----------------------------|------------------|-----------|---------------|----------|---------|
| 保存修改取消身                    | 关闭               |           |               |          |         |
| 基本信, <mark>快捷方式:ALT</mark> | ·+S              |           |               |          |         |
| 申请表编号                      | ·                | 电子口岸统一编   | <u></u><br>角号 |          |         |
| 供应商 东莞                     | 润田服装工艺制品有限       | ┏ 对方手册到期日 | 日期            | ▼ 手册类型   | 电子化手册 🤝 |
| <b>转入企业填写</b>              |                  |           |               |          |         |
| 转入企业                       | 内部编号 9921055F110 | 000056    | 转入地海关         | 东莞海关     |         |
| 转入                         | 申报日期             | <b>_</b>  | 专入企业批准证编号     | 人工审批     |         |
| 转入申报                       | 企业代码             |           | 转入申报企业名称      |          |         |
| 转入企业法人们                    | 联系电话 22          | \$        | 专入申报人、联系电话    |          |         |
| 转入申报企业9位组织                 | 机构代码             | 转入申:      | 报企业组织机构名称     |          |         |
| 转.                         | 入手册号             | -         | 申请表有效期        |          | -       |
| 3                          | 转入备注             |           |               |          |         |
|                            |                  |           |               |          |         |
| 申i                         | 请表类型 加工贸易企业(     | ₹税貨 ─     | 企业合同号         |          |         |
| 转出                         | 企业代码             |           | 转出企业名称        |          |         |
| 转出手册机                      | 帐册编号             | -         | 转出企业内部编号      |          |         |
|                            | 转出地              | -         | 转出地海关         |          | -       |
| 转出回                        | 申报日期             | -         | 目的地           |          | -       |
| 转入:                        | 企业代码 4419921055  |           | 转入企业名称        | 东莞润田服装工艺 | 制品有限公司  |
| 转出申报:                      | 企业代码             |           | 转出申报企业名称      |          |         |
| 转出申报企业9位组织;                | 机构代码             | 转出申       | 报企业组织机构名称     |          |         |
| 转出企业法                      | 法人/电话            |           | 转出申报人/电话      |          |         |
| 预计                         | 运输耗时             |           | 送货距离          |          |         |
| 转出企业批                      | 准证编号             |           | 购销合同号         |          |         |
| 1                          | 转出备注             |           |               |          |         |

图 2-2-2-1

点<mark>浏览或修改</mark>按扭可进入编辑界面,结转申请表编辑界面分为基本信息、明细资料两部分。 表头部分录入深加工结转企业的基本信息(见图 2-2-2-1);表体录入深加工结转货物的基本信息 (见图 2-2-3-1)。

结转申请表表头分为三个部分:结转申请表基本信息、转出企业部分,转入企业部分。

结转申请表基本信息包括"申请表编号",和"电子口岸统一编号","项目类型"通过不同的 企业自己选择;

- 申请表编号:由系统反填,转入企业无需填写。当海关审批通过后,返回企业申请表编号。一般保税货物结转申请表编号为12位,编号规则是"X(1位)+年份(2位)+顺序号(9位)"
- 电子口岸统一编号:当转出企业申报的结转申请表转出备案入数据中心库成功,数据中心返回给企业"电子口岸统一编号",电子口岸统一编号为 18 位数字。转入企业录入转出企业通知的"电子口岸统一编号",调出转出企业结转申请表的备案信息,
- 申请表类型:必填项。不允许录入,分为一般保税货物深加工结转和出口加工区货物
   深加工结转,此项根据转出企业选择。
- 转入企业内部编号: 必填项。20 位, 录入本票结转申请表的企业自定义编号;
- **转入地海关: 必填项。**4 位,填写主管海关的 4 位代码; 保税物流关务进出口管理平台(JBCUS)操作手册 共43 页 第 14 页

● 转入申报企业:必填项。由企业录入9位组织机构代码和企业名称;

● 转入企业批准证编号: 必填项。申请表商务部门审批编号, 无审批时填写"人工审批";

**BSW**百思维

- 转入企业申报人/联系电话: 非必填项;
- 转入申报日期: 非必填项;
- 转入企业法人/联系电话: 非必填项;
- 转入手册号: 必填;
- 备注: 非必填项。128位,可填写表格内项目未尽事宜。

表头录入完成后见图 2-2-3-1;

| < 转入申请表表头纲            | 齳       |     |      |         |            |     |               |               |                 | ×                 |
|-----------------------|---------|-----|------|---------|------------|-----|---------------|---------------|-----------------|-------------------|
| 保存修改取消                | 关闭      |     |      |         |            |     |               |               |                 |                   |
| 基本信息 明细资料             | <br>F   |     |      |         |            |     |               |               |                 |                   |
| 新增来自电子化手册             | 1 修改 删除 | 变更( | 修改序号 | 重排序号    | 数量取整       | 转抄  | 转             | 入状态(转入明细      | Ð               |                   |
| 行号 转入转出标记             | 修改标记    | 序号  | 转出序  | ·묵      | 转入手册号      |     | 商品项号          | 商品编码          | 3               | 商品名称              |
| 1 转入                  | 新増      | 1   |      | C5:     | 2043250003 | 3 1 |               | 8543909000    | 硬ī              | 币识别器…             |
| ▲<br>▲<br>行号 转 λ 转出标问 | 修改标记    |     |      | 商品      | ۲.<br>۲    |     | 南县编码          | 商品名称          | 抑怒刑导            | →                 |
| 11 9 447 147 119 14   |         |     | 2    | 100 (64 |            |     | nn 114344.6.2 | 100 86-201301 | <u>2018 2 3</u> | <u>, 1, ₹, 1₹</u> |
| 4                     |         |     |      |         |            |     |               |               |                 | •                 |

图 2-2-3-1

结转申请表表体分为转出备案表体和转入备案表体两部分,当转入企业进行转入备案时,转 出表体不允许填写。

转入浏览框按扭功能介绍如下:

新增来自电子化手册

点击本按钮,根据表头选择的项目类型和手册或帐册号带出成品备案资料;

修改

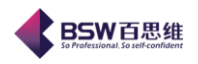

点击本按钮,将修改选中的记录数据;

## 删除

点击本按钮, 删除选择的明细数据;

## 变更

点击本按钮,在变更状态下修改选择的数据;

## 修改序号

点击本按钮,修改选择的数据当前序号;

#### 重排序号

点击本按钮,可以对整个明细资料序号重新排列;

### 数量取整

点击本按钮,对所有明细数据数量取整;

#### 转抄

点击本按钮,对选择的数据复制一份同样的数据;

点击修改进入表体编辑界面,如图 2-2-4-1

| < 转入申请单明细编   | 辑                  |             |              |   |
|--------------|--------------------|-------------|--------------|---|
| 修改保存上笔       | 下笔 取消 关闭           |             |              |   |
| 合同定量:10000.0 | 0; 合同余量:10000.0; 当 | 前余量:10000.0 |              |   |
| 转出序号         |                    | 转入手册帐册号     | C52043250003 |   |
| 转入序号         | 1                  | 商品项号        | 1            |   |
| 商品编码         | 8543909000         | 备用商品编码      |              |   |
| 商品名称         | 硬币识别器配件-成品         | 规格型号        |              |   |
| 申报数量         | 0                  | 申报单位        | 块            | - |
| 法定数量         | 0                  | 法定单位        | 千克           | - |
| 备注           |                    |             |              |   |
|              |                    |             |              |   |
|              |                    |             |              |   |
|              |                    |             |              |   |

图 2-2-4-1

转入备案表体各项信息具体填制规范如下:

- **转入序号: 必填项。**由系统自动调出。
- 转入手册/账册号:必填项。转入企业根据转入的料件填写该项料件所在的手册/账册
   号,可结转至一本或多本手册/账册中。
- **商品项号: 必填项。**录入转入料件在手册/账册号的备案序号。

保税物流关务进出口管理平台(JBCUS)操作手册 共 43 页 第 16 页

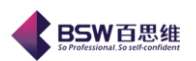

- 商品编号: 必填项。不允许企业填写及修改,从手册/账册中调出。
- **商品名称: 必填项。**不允许企业填写及修改,从手册/账册中调出。
- 规格型号: 必填项。不允许企业填写及修改,从手册/账册中调出。
- **申报单位: 必填项。**不允许企业填写及修改,从手册/账册中调出。
- 申报数量:必填项。
- 法定单位:必填项。不允许企业填写及修改,从手册/账册中调出。
- 法定数量: 非必填项。
- **转出序号: 必填项:** 填写转出企业商品名细表中对应的该项商品的序号。
- 备注: 非必填项。最多 128 位字符, 可填写表格内项目未尽事宜当表头,

数量控制:

- 1, 合同定量: 合同备案数量;
- 2, 合同余量: 合同定量 生效报关单累计数量 正在执行申请表累计数量
- 3, 当前余量:合同定量 所有报关单累计数量 所有申请表累计数量(正在执行 和变更,已变更为准)

表体数据录入完毕后,这时系统才允许进行申报操作,单击海关申报按钮完成结转申请表 转入备案申请,提示申报成功。

企业可以在"报文查询"菜单下的"结转申请表"中查看结转申请表的数据内容及回执状态。 具体功能及操作说明,请参看(9.报文查询);

2.2.3 订单转申请表

申请表新增有两种来源: 1. 直接新增; 2. 订单转申请表; 其中第一种已经在 2. 2. 1 和 2. 2. 2 描述过,我们看一下第二种。

在界面的功能菜单上,点击转厂申请表,点击转出,进入"转出备案申请表浏览界面上", 点新增按扭,菜单选择"订单转结转申请表"见图: 2.2.3.1

| ⋠ 订单转一转厂申请单    |               |          |
|----------------|---------------|----------|
| <u> 1</u> ,填写必 | 要资料           | <b>E</b> |
| 必要条件填写         |               |          |
| 管理类型           | 电子化手册 🔽 🔾 转出  |          |
| 手 册 号          | 2222          |          |
| 订单号            | 订单号0001;      |          |
| IN TH          |               |          |
|                | 上一步 下一步 执行 关闭 |          |

BSW百思维

图 2.2.3.1

点击下一步进入订单明细选择框。见图: 2.2.3.2;

| ◆ 订单转一转厂申请单                                                     |                                              | X          |
|-----------------------------------------------------------------|----------------------------------------------|------------|
| 🛞 2,选择订单表体资料!                                                   |                                              | <b>E</b> . |
| 全选 全否                                                           |                                              |            |
| 行号     选择     转出数量     订单号       1     ✓     345     4444444444 | 生效         商品名称           レ         成品报关商品名称 |            |
|                                                                 |                                              |            |
|                                                                 |                                              |            |
|                                                                 |                                              |            |
|                                                                 |                                              |            |
|                                                                 |                                              |            |
| ■ III                                                           |                                              | •          |
| 上一步下一步                                                          | 执行 关闭                                        |            |
|                                                                 |                                              |            |

图 2.2.3.2

点击执行进入订单转申请表结果信息框。见图: 2.2.3.3;

保税物流关务进出口管理平台(JBCUS)操作手册 共 43 页 第 18 页

| ◆ 订单转一转厂申请单                                 |          |
|---------------------------------------------|----------|
| ③ 3, 生成结果信息!                                | <b>E</b> |
| 转厂申请单已成功生成! 申请单企业内部编号为: 1101919016F10000002 |          |
|                                             |          |
|                                             |          |
|                                             |          |
|                                             |          |
|                                             |          |
|                                             |          |
|                                             |          |
| 上一步 下一步 执行 关闭                               |          |

**BSW**百思维

图 2.2.3.4

2.3 注意事项

1、当转出企业申报的结转申请表数据状态为"成功入数据中心库"时,转出企业须及时将"电 子口岸统一编号""转出申请表内部编号"通知转入企业,转入企业下载后方可进行结转申请表转 入备案;

2、当转入企业申报的结转申请表转入备案数据状态为"成功入数据中心库时",数据中心才 将转出、转入双方申报的结转申请表备案同时向海关审批系统转发,当状态为"成功发往海关" 时,转出、转入企业在 QP 系统才能看见对方的状态,否则只能看见本企业的状态;

3、当转出、转入双方申报的结转申请表备案数据均被海关退单后,转出、转入企业需按流程 重新申报,转入企业在进行数据修改前,一定要重新下载转出企业申报的结转申请表。

## 3. 【成品】【料件】结转单据

BSW百思维 So Professional, So self-confident

3. 1 功能介绍

在【成品结转】界面下,用户可进行成品发货登记、成品退货登记在【料件结转】界面下, 用户可进行料件收货、料件退货登记操作。

3. 2 流程介绍

3. 2. 1 发货登记

在界面的功能菜单上,点击成品结转,进入菜单,再点击发货,进入"发货浏览"界面,如图: 3.2.1.1

| 保税物流关务进出口管理平台                           | -p | 品发                                                            | 货单          |                      |        |              |               |           |    |
|-----------------------------------------|----|---------------------------------------------------------------|-------------|----------------------|--------|--------------|---------------|-----------|----|
| 系统 样式 视窗 输入法 导航类型 ₹                     | 問助 |                                                               |             |                      |        |              |               |           |    |
| 系统已打开的窗口                                | (  | ☐ 4                                                           | 转申请表(关封)    | ☑ □ 结转申请表(关封) ☑      | 🔲 成品发  | 货单 🔀         |               |           |    |
| 保税物流关务进出口管理平台                           | •  | 。<br>()<br>()<br>()<br>()<br>()<br>()<br>()<br>()<br>()<br>() | 柏塘 修改 删除    | 浏览 海关申报 补发报文 回       | 回执处理 转 | 抄 打印 其它功     | 能 关闭 🗌 已撒     | 消         |    |
|                                         |    |                                                               | 入日期 2013-7- | 1 💌 🖓 2013-9-4 💌     | 変户     | ) <u></u>    |               | 周新        |    |
|                                         |    | - AV                                                          |             |                      |        |              |               | 1992491   |    |
| ▶ 📑 物流基础资料                              |    | 行号                                                            | 客户          | 发货企业内部               | 申报状态   | 发货单编号        | 统一编号          | 申请表编号     | 已转 |
| ← □ 単活中心                                |    | 1                                                             |             | 4419940908F200000065 | 初始状态   |              |               |           |    |
|                                         |    | 2                                                             | 东莞润田服装      | 4419940908F200000058 | 等待审批   | X07000001210 | 0000000000000 | X07000001 |    |
| ◆ [ ■ 电子手册                              |    | 3                                                             | 东莞润田服装      | 4419940908F200000059 | 正在执行   | X07000000763 | 0000000000000 | X07000001 |    |
| ∽ 📑 出口专用发票管理                            |    | 4                                                             | 东莞润田服装      | 4419940908F200000060 | 正在执行   | X07000000926 | 0000000000000 | X07000001 |    |
| ← 📑 外汇核销管理                              |    | 5                                                             | 东莞润田服装      | 4419940908F200000061 | 正在执行   | X07000000982 | 000000000000  | X07000001 |    |
|                                         |    | 6                                                             | 东莞润田服装      | 4419940908F200000062 | 正在执行   | X07000000767 | 000000000000  | X13000000 |    |
| ▶ ■ 1本加工结報                              |    | 7                                                             | 东莞润田服装      | 4419940908F200000063 | 等待审批   |              |               | X07000001 |    |
|                                         |    | 8                                                             | 东莞润田服装      | 4419940908F200000064 | 等待审批   |              |               | X13000000 |    |
|                                         |    | 9                                                             | 东莞润田服装      | 4419940908F200000066 | 等待审批   |              |               | X07000001 |    |
| - 🗋 成品发货单                               |    | 10                                                            | 东莞润田服装      | 4419940908F30000008  | 初始状态   |              |               | X13000000 |    |
| - 🗋 成品退货单                               |    |                                                               |             |                      | _      |              |               |           |    |
| ₽ □ 料件结转                                |    |                                                               |             |                      |        |              |               |           |    |
| 结转申请表(关封)                               | =  |                                                               |             |                      |        |              |               |           |    |
| 科件收货单                                   |    |                                                               |             |                      |        |              |               |           |    |
|                                         |    |                                                               |             |                      |        |              |               |           |    |
|                                         |    |                                                               |             |                      |        |              |               |           |    |
| □ 1311 11111111111111111111111111111111 |    |                                                               |             |                      |        |              |               |           |    |
|                                         |    |                                                               |             |                      |        |              |               |           |    |
| 🗆 🗋 深加工结转平台下载                           |    |                                                               |             |                      |        |              |               |           |    |

图 3.2.1.1

进出货浏览界面有新增、修改,删除、浏览、海关申报、补发报文、处理回执、转抄、其
它功能、关闭,刷新按钮,已核销单选框,这些按钮的各自功能及其快捷键如下:
新增(快捷键:ALT+N)
点击本按钮,则新增一份进出货单据表头;
修改(快捷键:ALT+E)
点击本按钮,则修改该份进出货单据表头;
删除(快捷键:ALT+D)
K税物流关务进出口管理平台(JBCUS)操作手册 共43页第20页

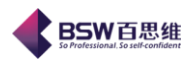

点击本按钮,在系统提示下,可删除整份单据;

浏览(快捷键:)

点击本按钮,则浏览该份单据信息,但不可以编辑;

#### 申报

点击本按钮,在系统提示下,将向海关申报该份单据;

## 补发报文

点击本按钮,可将因网络异常而无法发送成功的报文重新发送;

#### 处理回执

点击本按钮,将弹出回执处理界面,回执处理后将海关回写的审批状态回写的系统中;

#### 转抄

点击本按钮,可以选择转抄类型,选择不同的类型将生成相应的数据;

## 其它功能

点击本按钮,有两种选项: 1. 单据中心导入, 2. 转报关单

## 刷新

点击本按钮,按单据录入日期范围查询出来;

## 关闭

点击本按钮,将该浏览框关闭;

**BSW**百思维

| 保存修改取消导/         | 关闭                  |                | <u></u>         |
|------------------|---------------------|----------------|-----------------|
| 表本信息 <u>商品明细</u> |                     |                |                 |
| 录入单位名称           | 芝(东莞)电子制造厂有限公司      | 录入日期 2013-7-16 | ▼ 操作员 admin     |
| 申请表编号            | X1300000135         | 修改标志           |                 |
| 发货单编号            |                     | 中国电子口岸统一号      |                 |
| 手册类型             | 电子化手册 🔍             | 转出帐册编号         | C52043450002    |
| 客户               | 东莞润田服装工艺制品有限公司      | ]              | •               |
| 转出企业填写           |                     |                |                 |
| 转出企业编码           | 4419940908          | 转出企业名称         | 港芝(东莞)电子制造厂有限公司 |
| 转出企业组织机构代码       | 618369037           | 转出企业组织机构名称     | 港芝(东莞)电子制造厂有限公司 |
| 转出企业内部编号         | 4419940908F30000008 | 申报日期           |                 |
| 申报人              | hwy                 | 发货日期           | 2013-7-16       |
| 备注               |                     |                |                 |
| 转入企业填写           |                     |                |                 |
| 转入企业编码           | 4419921055          | 转入企业名称         | 东莞润田服装工艺制品有限公司  |
| 转入企业组织机构代码       |                     | 转入企业组织机构名称     |                 |
| 转入企业内部编号         |                     | 申报日期           | <b></b>         |
| 申报人              |                     | 收货日期           | <b>_</b>        |
|                  |                     |                |                 |
|                  |                     |                |                 |

图 3.2.1.2

点<mark>浏览</mark>或修改按扭可进入编辑界面,收发货单录入界面分为表头、表体两部分。表头部分录入收发货企业的基本信息;表体录入收发货的明细数据。操作员需依次录入表头、表体部分。

收发货单表头分为三个部分:收发货单基本信息、转出企业部分,转入企业部分。

收发货单基本信息内容包括:

- 收发货单编号:必填项。发货企业无需填写。当海关审批通过后,返回企业收发货单编号。收发货单编号为17位,编号规则是"申请表编号(12位)+收发货标志(1位)+顺序号(4位)";
- 电子口岸统一编号:必填项。发(收)货企业无需填写。当发货企业申报的收发货单发货登记入数据中心库成功,数据中心返回给企业"电子口岸统一编号",电子口岸统一编号为 18 位数字。
- **申请表编号: 必填项。**由发货企业录入,录入后调出相关信息;
- 转出企业手册/账册号: 必填项。由系统根据申请表编号自动调出,企业无需填写。
- 转出企业编码: 必填项。由系统根据申请表编号自动调出,企业无需填写。
- 转出企业名称: 必填项。由系统根据申请表编号自动调出,企业无需填写。
- 转入企业编码:必填项。由系统根据申请表编号自动调出,企业无需填写。
   保税物流关务进出口管理平台(JBCUS)操作手册 共43页第22页

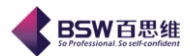

- 转入企业名称:必填项。由系统根据申请表编号自动调出,企业无需填写。
- 转出企业内部编号: 必填项。20位, 录入本票收发货单的企业自定义编号。
- **申报日期: 必填项。**当企业进行"申报"操作时,由系统返填,企业无需填写;
- **申报人:必填项。**10 位;
- **发货日期: 必填项。**8位,格式为: 年(4位)+月(2位)+日(2位);
- 合同号: 非必填项。20位;
- 运输工具类别: 非必填项。2位;
- 运输工具编号: 非必填项。32位;
- 备注: 非必填项。128位, 可填写表格内项目未尽事宜。

表头录入完成后,如图 3.2.1.3 所示:

| 4        | 转出-发货-单据明细    |         |         |       |     |            |        |
|----------|---------------|---------|---------|-------|-----|------------|--------|
|          | 保存修改取消 导入关闭   |         |         |       |     |            |        |
| 基        | 本信息商品明细归并后信息  |         |         |       |     |            |        |
| 增        | 加修改删除转抄 重排序号  |         |         |       |     |            |        |
|          | 行号序号修改标记 料号   | 归并前商品名称 | 归并前商品规格 | 申报表序号 | 项号  | 商品编码       | 商品名利   |
|          |               |         |         | 1     | 5   | 8534009000 | 电脑/成品3 |
| 发        |               |         |         |       |     |            |        |
| 货        |               |         |         |       |     |            |        |
| 明细       |               |         |         |       |     |            |        |
| эщ       |               |         |         |       |     |            |        |
|          |               |         |         |       |     |            |        |
|          |               |         |         |       |     |            |        |
| 増        | 加修改删除转抄重排序号   |         |         |       |     |            |        |
|          | 行号 序号 修改标记 料号 | 手册账册号   | 归并前商品名称 | 归并前商品 | 品规格 | 申报表序号 项    | 〔号 商品編 |
|          |               |         |         |       |     |            |        |
| 收        |               |         |         |       |     |            |        |
| 货        |               |         |         |       |     |            |        |
| 明細       |               |         |         |       |     |            |        |
| рщ       |               |         |         |       |     |            |        |
|          |               |         |         |       |     |            |        |
|          |               |         |         |       |     |            |        |
|          |               |         |         |       |     |            |        |
| <u> </u> |               |         |         |       |     |            |        |

#### 图 3.2.1.3

收发货单表体分为商品明细和归并后信息两部分。商品明细由企业录入,归并后信息是通过 商品明细归总后得到,点击修改按扭进入编辑框,见图: 3.2.1.4

**BSW**百思维

|         | 转出商品信息表                   |          | ×          |
|---------|---------------------------|----------|------------|
| 修改保存。   | 上笔 下笔 取消 关闭               |          |            |
|         |                           |          |            |
| 序号      | 1                         | 申请表序号    | 1          |
| 手册帐册号   |                           | 收发货序号    |            |
| 料号      |                           |          |            |
| 归并前型号规格 |                           |          |            |
| 归并前商品名称 |                           |          |            |
| 工厂单位    | <b>•</b>                  | 」エ厂数量    | 0          |
| 项号      | 5                         | 商品编码     | 8534009000 |
| 商品名称    | 电脑/成品3                    |          |            |
| 规格型号    |                           |          |            |
| 申报单位    | 块 🗸                       | 交易单位     | 块 🗸        |
| 申报数量    | 0                         | 交易数量     | 0          |
| 备注      |                           |          |            |
| 申请表数量   | <b>童:100.0; 已发货数量:6</b> . | 0; 当前可发货 | 数量:94.0    |

图 3.2.1.4

发货登记商品明细各项信息具体填制规范如下:

- **序号: 必填项。**由系统自动调出, 按顺序排列。
- 申请表序号: 必填项。填写将发货的商品信息在结转申请表表体的序号; 录入该项后, 系统会自动从结转申请表中调出"项号"、"商品编码"、"商品名称"、"规格型号"、"申 报单位"数据;
- 料号:必填项。根据企业的手册/账册信息,如果是有料号级数据的手册/账册,该项 被激活。企业可根据当地主管海关的要求,可按料号/HS 编码申报收发货明细数据,如 按 HS 编码申报,该项可不录入;
- **归并前商品名称: 必填项。**不允许企业填写及修改,从手册/账册中调出。
- **归并前规格型号: 必填项。**不允许企业填写及修改,从手册/账册中调出。
- **项号: 必填项。**不允许企业填写及修改,从申请表中调出。
- **商品编号: 必填项。**不允许企业填写及修改,从结转申请表中调出。
- **商品名称: 必填项。**不允许企业填写及修改,从结转申请表中调出。
- 规格型号: 必填项。不允许企业填写及修改, 从结转申请表中调出。
- 交易单位:必填项。可直接录入单位代码或从单位代码表中选择。必须与收货企业交易单位一致。

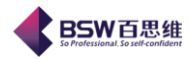

- 交易数量:必填项。
- **申报单位: 必填项。**不允许企业填写及修改,从结转申请表中调出。
- 申报数量:必填项。
- 备注:非必填项。最多128位字符,可填写表格内项目未尽事宜。

数据控制:

- 申请数量=申请表的数量;
- 已发货数量=所有发货单(所有状态,除去已撤销的发货单)的数量-收退货的数量(所 有状态);
- 可发货数量=申请数量-已发货数量;

如没有问题,单击申报按钮完成收发货单发货登记申报,提示申报成功后数据向海关发送。 企业可以在"报文查询"菜单下的"结转申请表"中查看发货单的数据内容及回执状态。 具体功能及操作说明,请参看 (9.报文查询);

转出企业在数据查询中查询到收发货单状态显示为"审批通过"时,查询到该票收发货单的 "收发货单编号",并将"收发货单编号"通知转入企业。

3. 2. 2 收货登记

在"<mark>料件结转</mark>"收货单-资料下载功能菜单下,根据转出企业提供的"发货单编号"下载转出 企业申报的发货单据,具体功能及操作说明,请参看(5.备案资料下载)

在界面的功能菜单上,点击料件结转,进入"收货单据"菜单,进入"收货浏览"界面,如图: 3.2.2.1

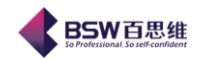

| 《保税物流关务进出口管理书                 | ≤台料件收货单                              |                      |      |                |                           |           |          |
|-------------------------------|--------------------------------------|----------------------|------|----------------|---------------------------|-----------|----------|
| 永筑 件式 视窗 输入法 导制<br>系统寻打节的空口   | ○○○○○○○○○○○○○○○○○○○○○○○○○○○○○○○○○○○○ | まり 回 ) 🔤 料件收货单 🔯 )   |      |                |                           |           |          |
| 永远口打开的窗口<br>[1] 保税物流关务讲出口管理平台 |                                      |                      |      |                | 46 - <del>X</del> 77 + 48 | s his     |          |
|                               | 新唱11802 11118                        | 浏览 海天甲报 补发报义         |      | 879 N EU A C V |                           |           |          |
| ► □ 权限管理 ► □ 複关基础资料           | 录入日期 2013-7                          | -1 ▼ 到 2013-9-4 ▼    | 供应商  |                |                           | ▼ 刷新      |          |
| ► □ 物流基础资料                    | 行号 供应商                               | 收货企业内部               | 申报状态 | 收货单编号          | 统一编号                      | 申请表编号     | 已转报关单流水号 |
| ▶ 📑 电子化手册                     | 1     东完润田服装       2     东莞润田服装      | 4419921055F210000006 | 正在执行 | X07000001210   |                           | X07000001 |          |
| ← □ 电子帐册                      | 3 东莞润田服装                             | 4419921055F210000008 | 初始状态 | 123123         | 12312312                  | X07000001 |          |
| ▶ 📑 出口专用发票管理                  |                                      |                      |      |                |                           |           |          |
| ► 外汇核销官理<br>► 设备管理            |                                      |                      |      |                |                           |           |          |
| ♀ □□ 深加工结转                    |                                      |                      |      |                |                           |           |          |
| - □ 参数设直<br>- □ 成品结转          |                                      |                      |      |                |                           |           |          |
| ♀ □ 料件结转                      |                                      |                      |      |                |                           |           |          |
|                               |                                      |                      |      |                |                           |           |          |
| → 料件退货单                       |                                      |                      |      |                |                           |           |          |
| - 🗋 统计报表                      |                                      |                      |      |                |                           |           |          |
| 我文查询                          |                                      |                      |      |                |                           |           |          |
| 🔤 🔂 深加工结转平台下载                 |                                      |                      |      |                |                           |           |          |
|                               |                                      | 图 3.2                | .2.1 |                |                           |           |          |
| 挂出货浏览界面有 <mark>新</mark> 增     | 曾、修改,                                | 删除、浏览、               | 每关申  | 报、补注           | 发报文、                      | 处理        | 回执、转抄    |
| 、关闭,刷新按钮,                     | 已核销单边                                | <b>先框,这些按</b> 银      | 1的各  | 自功能及           | 其快捷银                      | 建如下:      |          |
| 所增(快捷键: ALT+N                 | )                                    |                      |      |                |                           |           |          |
| 点击本按钮,则新增−                    | 一份进出货                                | 单据表头;                |      |                |                           |           |          |
| 冬改(快捷键: ALT+E                 | )                                    |                      |      |                |                           |           |          |
| 点击本按钮,则修改 <b>设</b>            | 该份进出货                                | 单据表头;                |      |                |                           |           |          |
| 削除(快捷键: ALT+D                 | )                                    |                      |      |                |                           |           |          |
| 点击本按钮, 在系统携                   | 是示下,可 <sup>;</sup>                   | 删除整份单据;              |      |                |                           |           |          |
| 1览(快捷键:)                      |                                      |                      |      |                |                           |           |          |

点击本按钮,则浏览该份单据信息,但不可以编辑;

#### 申报

它功能、

点击本按钮,在系统提示下,将向海关申报该份单据;

## 补发报文

点击本按钮,可将因网络异常而无法发送成功的报文重新发送;

## 处理回执

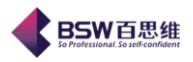

点击本按钮,将弹出回执处理界面,回执处理后将海关回写的审批状态回写的系统中;

#### 转抄

点击本按钮,可以选择转抄类型,选择不同的类型将生成相应的数据;

#### 其它功能

点击本按钮,有两种选项:1.单据中心导入,2.转报关单

## 刷新

点击本按钮,按单据录入日期范围查询出来;

## 关闭

点击本按钮,将该浏览框关闭;

| ◆ 转入-收货-单据明细 |                      |                |                 |
|--------------|----------------------|----------------|-----------------|
| 保存修改取消导/     | 关闭                   |                |                 |
| 基本信息商品明细     | 归并后信息                |                |                 |
| 录入单位名称       | <b>莞润田服装工艺制品有限公司</b> | 录入日期 2013-7-17 | ✓ 操作员 admin     |
| 申请表编号        | X07000001210         | 修改标志           |                 |
| 发货单编号        | 123123               | 中国电子口岸统一号      | 12312312        |
| 手册类型         | 电子化手册                | 转出帐册编号         |                 |
| 供应商          | 东莞润田服装工艺制品有限公司       | ]              | <b>•</b>        |
| 转出企业填写       |                      |                |                 |
| 转出企业编码       | 4419940908           | 转出企业名称         | 港芝(东莞)电子制造厂有限公司 |
| 转出企业组织机构代码   |                      | 转出企业组织机构名称     |                 |
| 转出企业内部编号     |                      | 申报日期           | ▼               |
| 申报人          |                      | 发货日期           | <b>~</b>        |
| 备注           |                      |                |                 |
| 转入企业填写       |                      |                |                 |
| 转入企业编码       | 4419921055           | 转入企业名称         | 东莞润田服装工艺制品有限公司  |
| 转入企业组织机构代码   | 618368931            | 转入企业组织机构名称     | 东莞润田服装工艺制品有限公司  |
| 转入企业内部编号     | 4419921055F210000008 | 申报日期           | <b>V</b>        |
| 申报人          | 1                    | 收货日期           | 2013-7-17 🔽     |
|              |                      |                |                 |
| 备注           |                      |                |                 |
|              |                      |                |                 |

图 3.2.2.2

点 浏览或修改按扭可进入编辑界面,收货单录入界面分为表头、表体两部分。表头部 分录入收货企业的基本信息;表体录入收货的明细数据。操作员需依次录入表头、表体部分。 收货单表头分为三个部分:收货单基本信息、转出企业部分,转入企业部分。 收货单基本信息内容包括:

 收货单编号:必填项。当发货登记被海关审批通过后,返回企业收发货单编号。收发货单编号为17位,编号规则是"申请表编号(12位)+收发货标志(1位)+顺序号(4 保税物流关务进出口管理平台(JBCUS)操作手册 共43页第27页

位)"。收货企业录入发货企业通知的"收发货单编号",调出发货企业的发货信息;

**BSW**百思维

- **电子口岸统一编号: 必填项。**由系统返填,企业无需填写。
- **申请表编号:必填项。**由系统根据申请表编号自动调出,企业无需填写。
- 转出企业手册/账册号: 必填项。由系统根据申请表编号自动调出,企业无需填写。
- 转出企业编码: 必填项。由系统根据申请表编号自动调出,企业无需填写。
- 转出企业名称: 必填项。由系统根据申请表编号自动调出,企业无需填写。
- 转入企业编码: 必填项。由系统根据申请表编号自动调出,企业无需填写。
- 转入企业名称: 必填项。由系统根据申请表编号自动调出,企业无需填写。
- 转入企业内部编号:必填项。20位,录入本票收发货单的企业自定义编号。
- **申报日期: 必填项。**当企业进行"申报"操作时,由系统返填,企业无需填写;
- **申报人:必填项。**10 位;
- **收货日期: 必填项。**8位,格式为: 年(4位)+月(2位)+日(2位);
- 备注: 非必填项。128 位, 可填写表格内项目未尽事宜。

表头录入完成后,如图 3.2.2.3 所示:

| 4      | 转入                                                      | 牧货-                                         | 单据明细              |                |                                                                                                    |         |          |                          |                               |                                                      |
|--------|---------------------------------------------------------|---------------------------------------------|-------------------|----------------|----------------------------------------------------------------------------------------------------|---------|----------|--------------------------|-------------------------------|------------------------------------------------------|
|        | 保存                                                      | 修改                                          | 取消 导入             | 关闭             |                                                                                                    |         |          |                          |                               |                                                      |
| 基      | 本信                                                      | 息商                                          | 品明细               | 归并后信息          | ]                                                                                                    |         |          |                          |                               |                                                      |
| 増      | 加日                                                      | 修改 册                                        | 除转抄               | 重排序号           |                                                                                                    |         |          |                          |                               |                                                      |
|        | 行号                                                      | 序号                                          | 修改标记              | 料号             | 归并前商品名称                                                                                                    | 归并前商品规格 | 申报表序… 项号 | 商品编辑                     | 马                             | 商品名和                                                 |
| 发眼     |                                                         |                                             |                   |                |                                                                                                    |         |          |                          |                               |                                                      |
| -916   |                                                         |                                             |                   |                |                                                                                                    |         |          |                          |                               |                                                      |
|        |                                                         |                                             |                   |                |                                                                                                    |         |          |                          |                               |                                                      |
|        |                                                         |                                             |                   |                |                                                                                                    |         |          |                          |                               |                                                      |
|        |                                                         |                                             |                   |                |                                                                                                    |         |          |                          |                               |                                                      |
|        |                                                         |                                             |                   |                |                                                                                                    |         |          |                          |                               |                                                      |
|        | •                                                       |                                             |                   |                |                                                                                                    |         |          |                          |                               | •                                                    |
| 増      | ▲                                                       | 修改                                          | 除转抄               | 重排序号           |                                                                                                    |         |          |                          |                               | <b> </b>                                             |
| 増      | <ul> <li>▲</li> <li>加</li> <li>1</li> <li>行号</li> </ul> | 修改 册                                        | 除                 | 重排序号<br>料号     | 手册账册号                                                                                                    | 归并前商品名称 | 归并前商品规格  | 申报表序                     | 项号                            | ▶                                                    |
| 増收     | ▲<br>加 1<br>行号                                          | 修改<br>序号<br>1                               | 除<br>转抄<br>修改标记   | 重排序号           | 手册/账册号<br>C52043250008                                                                                                    | 归并前商品名称 | 归并前商品规格  | 申报表序                     | · 项号<br>5                     | ▶<br>商品錄<br>8534009                                  |
| 增收哪    | ▲<br>加 1<br>行号<br>1<br>2                                | 修改<br>序号<br>1<br>2                          | 除                 | 重排序号           | 手册/账册号<br>C52043250008<br>C52043250008                                                                                                    | 归并前商品名称 | 归并前商品规格  | 申报表序<br>1<br>1           | · 项号<br>5<br>5                | ▶<br>商品緒<br>8534009                                  |
| 增收明    | ▲<br>加 1<br>行号<br>1<br>2<br>3                           | 修改<br>序号<br>1<br>2<br>3                     | 除 转抄 修改标记         | 重排序号<br>料号     | 手册账册号<br>C52043250008<br>C52043250008<br>C52043250008<br>C52043250008                                                                           | 归并前商品名称 | 归并前商品规格  | 申报表序<br>1<br>1<br>1      | . 项号<br>5<br>5<br>5           | ▶<br>商品¥<br>8534005<br>8534005<br>8534005            |
| 增收明    | ▲<br>加 1<br>7号<br>1<br>2<br>3<br>4                      | 修改 册<br>· <del>序号</del><br>1<br>2<br>3<br>4 | 修改标记              | 重排序号<br>料号     | 手册账册号           C52043250008           C52043250008           C52043250008           C52043250008           C52043250008           C52043250008 | 归并前商品名称 | 归并前商品规格  | 申报表序<br>1<br>1<br>1<br>1 | _ 项号<br>5<br>5<br>5<br>5<br>5 | ▶<br>商品編<br>8534005<br>8534005<br>8534005<br>8534005 |
| 增收明    | ▲<br>加<br>1<br>2<br>3<br>4                              | 修改 册<br>序号<br>1<br>2<br>3<br>4              | 除<br>转抄     修改标记  | 重排序号       料号  | 手册账册号<br>C52043250008<br>C52043250008<br>C52043250008<br>C52043250008<br>C52043250008                                                           | 归并前商品名称 | 归并前商品规格  | 申报表序<br>1<br>1<br>1<br>1 | - 项号<br>5<br>5<br>5<br>5      | ▶<br>商品緒<br>8534005<br>8534005<br>8534005<br>8534005 |
| 增收明    | ▲<br>加<br>1<br>2<br>3<br>4                              | 修改 册<br>· 序号<br>1<br>2<br>3<br>4            | 除<br><b>修</b> 改标记 | 重排序号       料号  | 手册/账册号       C52043250008       C52043250008       C52043250008       C52043250008       C52043250008                                           | 归并前商品名称 | 归并前商品规格  | 申报表序<br>1<br>1<br>1<br>1 | 项号<br>5<br>5<br>5<br>5        | ▶<br>商品線<br>8534005<br>8534005<br>8534005<br>8534005 |
| 增收哪    | ▲<br>加 1<br>7号<br>1<br>2<br>3<br>4                      | 修改                                          | 修改标记              | 重排序号       料号  | <ul> <li>手册/账册号</li> <li>C52043250008</li> <li>C52043250008</li> <li>C52043250008</li> <li>C52043250008</li> <li>C52043250008</li> </ul>        | 归并前商品名称 | 归并前商品规格  | 申报表序<br>1<br>1<br>1<br>1 | . 项号<br>5<br>5<br>5<br>5      | 商品級<br>8534005<br>8534005<br>8534005<br>8534005      |
| 「増」、收暇 | ▲<br>加<br>1<br>2<br>3<br>4                              | 修改 册<br><b>序号</b><br>1<br>2<br>3<br>4       | 除 转抄<br>修改标记      | 重排序号        料号 | 手册/账册号       C52043250008       C52043250008       C52043250008       C52043250008       C52043250008                                           | 归并前商品名称 | 归并前商品规格  | 申报表序<br>1<br>1<br>1<br>1 | - 项号<br>5<br>5<br>5           | 市品線<br>8534005<br>8534005<br>8534005<br>8534005      |

#### 图 3.2.2.3

保税物流关务进出口管理平台(JBCUS)操作手册 共 43 页 第 28 页

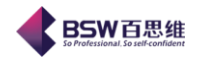

收货单表体分为商品明细和归并后信息两部分。商品明细由企业录入,归并后信息是通过商品明细归总后得到,点击修改按扭进入编辑框,见图: 3.2.2.4

| ◀ 结转单据             | 转入商品信息表           |            | X          |
|--------------------|-------------------|------------|------------|
| 修改保存               | 上笔 下笔 取消 关闭       |            |            |
| 序号<br>手册-桃册号<br>料号 | 5<br>C52043250008 | 申请表序号      | 1          |
| 山并前型号规格<br>归并前商品名称 |                   |            | ]          |
| 工厂单位               | <b>•</b>          | 工厂数量       | 0          |
| 项号                 | 5                 | 商品编码       | 8534009000 |
| 商品名称               | 电脑/成品3            |            |            |
| 规格型号               |                   |            |            |
| 申报单位               | 块 🗸               | 交易单位       | <b>•</b>   |
| 申报数量               | 0                 | 交易数量       | 0          |
| 备注                 |                   |            |            |
| 申请表数量              | 查:100.0; 已收货数量:1  | 5.0; 当前可收1 | 货数量:85.0   |

图 3.2.2.4

发货登记商品明细各项信息具体填制规范如下:

- **序号: 必填项。**由系统自动调出,按顺序排列。
- 申请表序号: 必填项。填写收货的商品信息在结转申请表表体的序号; 录入该项后,
   系统会自动从结转申请表中调出"项号"、"商品编码"、"商品名称"、"规格型号"、"申报单位"数据;
- **手册/账册号: 必填项。**不允许企业填写及修改,从结转申请表中调出。
- 料号:必填项。根据企业的手册/账册信息,如果是有料号级数据的手册/账册,该项 被激活。企业可根据当地主管海关的要求,按料号/HS 编码申报收发货明细数据,如按 HS 编码申报,该项可不录入;
- **归并前商品名称:非必填项。**不允许企业填写及修改,从手册/账册中调出。
- **归并前规格型号:非必填项。**不允许企业填写及修改,从手册/账册中调出。
- 收货序号:必填项。收货单必填,发货单不填填写该项商品在发货登记表体中对应的 序号。
- **项号:必填项。**不允许企业填写及修改,从结转申请表中调出。 保税物流关务进出口管理平台(JBCUS)操作手册 共43页第29页

商品编号:必填项。不允许企业填写及修改,从结转申请表中调出。

- **商品名称: 必填项。**不允许企业填写及修改,从结转申请表中调出。
- 规格型号: 必填项。不允许企业填写及修改,从结转申请表中调出。
- 交易单位:必填项。将发货企业申报的交易单位反填,必须与发货企业申报的一致。

**BSW**百思维

- 交易数量:必填项。
- 申报单位:必填项。不允许企业填写及修改,从结转申请表中调出。
- 申报数量:必填项。
- 备注: 非必填项。最多 128 位字符, 可填写表格内项目未尽事宜。

表体填写完成后,如图 3-3-11 所示:

#### 数据控制:

- 申请数量=申请表的数量;
- 已收货数量=所有收货单(所有状态,除去已撤销的收货单)的数量-发退货的数量(所有状态);
- 可收货数量=申请数量-已收货数量;

如没有问题,单击申报按钮完成收发货单发货登记申报,提示申报成功后数据向海关发送。 企业可以在"报文查询"菜单下的"结转申请表"中查看发货单的数据内容及回执状态。 具体功能及操作说明,请参看(9.报文查询);

#### 3. 2. 3 发退货登记

在【成品结转】界面,成品退货单;

发退货的数量控制:

- 已发退货的数量:发退货的数量(所有状态,除去已撤销的发退货单)
- 可发退货的数量=已收货数量
- 3. 2. 4 收退货登记

在【料件结转】界面,料件退货单;

收退货的数量控制:

实际操作业务流程

转入方先做【料件退货单】后,再在转出方做【成品退货单】

保税物流关务进出口管理平台(JBCUS)操作手册 共 43 页 第 30 页

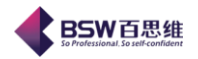

- 已收退货的数量:收退货的数量(所有状态)
- 可收退货的数量=已发货数量
- 3. 2. 5 单据中心转进出货单据

| <b>4</b> 4 | 自据中心工厂单排                                                    | 器转结转单据                             | ;                                |                              |          |                                                           |      |
|------------|-------------------------------------------------------------|------------------------------------|----------------------------------|------------------------------|----------|-----------------------------------------------------------|------|
|            | <mark>第一步:</mark> 选<br>第二步:选                                | <mark>择单据中心的转厂</mark><br>择需要生成进货结  | 单据<br>转单据商品信息                    |                              |          |                                                           |      |
|            | <ul> <li>单据中心结转单</li> <li>○ 结转进口</li> <li>④ 结转出口</li> </ul> | <b>据类型</b><br>○ 结转料件退货<br>○ 结转成品退货 | <b>单据中</b><br>一单 开始<br>1<br>一 结束 | <b>→心结转单据生</b> 效<br>日期<br>日期 |          | <ul> <li>☆送货单据类型</li> <li>○ 料号级</li> <li>● 编码级</li> </ul> | 全选不选 |
| 2          | 客户供应商 客户供                                                   |                                    | ▶ 申请单号码 222                      | 2222                         | ▼ 手:     | 册账册号 2222                                                 |      |
| 175        |                                                             |                                    |                                  | 刘应报天里专                       | <u> </u> | 1月次 王次日期<br>2008-07-19                                    | 是否记帐 |
|            |                                                             |                                    |                                  |                              |          |                                                           |      |
|            | 查询历史结转信                                                     | 息                                  |                                  | Ŀ-                           | 步 下一步    | 执行 关闭                                                     |      |

**BSW**百思维

| 单据中心工厂单排       | 转结转单据                                   |      |        |      |    |    |    |  |  |  |  |  |
|----------------|-----------------------------------------|------|--------|------|----|----|----|--|--|--|--|--|
| 第一步:选<br>第二步:选 | 第一步:选择单据中心的转厂单据<br>第二步:选择需要生成进贷结转单据商品信息 |      |        |      |    |    |    |  |  |  |  |  |
|                |                                         |      |        |      |    | 全选 |    |  |  |  |  |  |
| 行号 选择          | 账册/手册号                                  | 商品料号 | 商品名称   | 商品规格 | 数里 | 单价 | 金额 |  |  |  |  |  |
| 1              |                                         | 料号1  | 成品商品名称 |      | 23 | 2  | 69 |  |  |  |  |  |
| 1              | 11                                      |      |        |      |    |    |    |  |  |  |  |  |
| 查询历史结转信        | 意                                       |      | Ŀ-     | 步下一步 | 执行 | 关闭 |    |  |  |  |  |  |

3. 2. 5 进出货转报关单

| \$ 结转单据转报关单                                                                                        |                              |                  |                   |          | X           |
|----------------------------------------------------------------------------------------------------|------------------------------|------------------|-------------------|----------|-------------|
| 🛞 第一步:请选择你:                                                                                        | 要生成报                         | 关单的结转            | 单据                |          | <b>E</b> 10 |
| <ul> <li>「生成报关单方式设置</li> <li>● 发货单</li> <li>● 收货单</li> <li>● 生成新的报关单</li> <li>○ 追加到现有报告</li> </ul> | 申请单编<br>关单 <del>手册《张</del> 册 | 程<br>222222<br>明 |                   | <b>•</b> |             |
| 全选         不选           行号         选择         转出企业内部编号                                             | 申报日期                         | 转出手册帐册号          | 申报状态              | 申请表编号    | 转出企:        |
| 1 101313010120000002                                                                               | 2000-07-23                   | 2222             | <u>µ⊏1±£441</u> ] | 222222   | 中国新的小公子     |
|                                                                                                    |                              |                  |                   |          |             |
|                                                                                                    |                              |                  |                   |          | Þ           |
|                                                                                                    | ₺ 下一步                        | 执行               | 关闭                |          |             |
| 保税物流关务进出口                                                                                          | 管理平台(JB                      | CUS)操作手册         | 共43页 纬            | 第 32 页   |             |

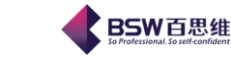

3.3注意事项

1,当发货企业申报的发货单数据状态为"审批通过"时,发货企业须及时将"发货单编号"通知收货企业,收货企业方可"资料下载"后申请收货登记;

2,只有当收货企业未申报收货登记时,发货企业才能进行【成品发货】撤消发货操作, 反之则不能撤消发货。

3,当料件退货企业申报的发退货单数据状态为"审批通过"时,发退货企业须及时将"料件退货单编号"通知收退货企业,收退货企业方可申请成品退货登记。

4,只有当收退货企业未申报收退货登记时,发退货企业才能进行【料件退货撤消】操作, 反之则不能撤消发退货。

## 4. 【成品】【料件】发/退货单据撤消

4. 1 功能介绍

根据企业实际情况,转出方的发货单申报成功后,转入方还未获取转出方的收发货单编号进行申报时,转出 方可以进行发货单的撤消;转入方收到转出方商品后,一部份需退货,需申报发退货单,申报后,只要收退货 单方未将发退货单编号进行申报关送,发退货方就可以将此发退货单进行撤消。

4. 2 流程介绍

进入【成品发货单】和【料件退货单】界面,【单据撤消】模块,此模块新增界面只允许撤消成品发货单及 料件退货单据资料

【成品发货单】单据撤销如下图:

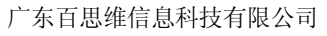

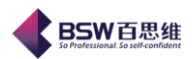

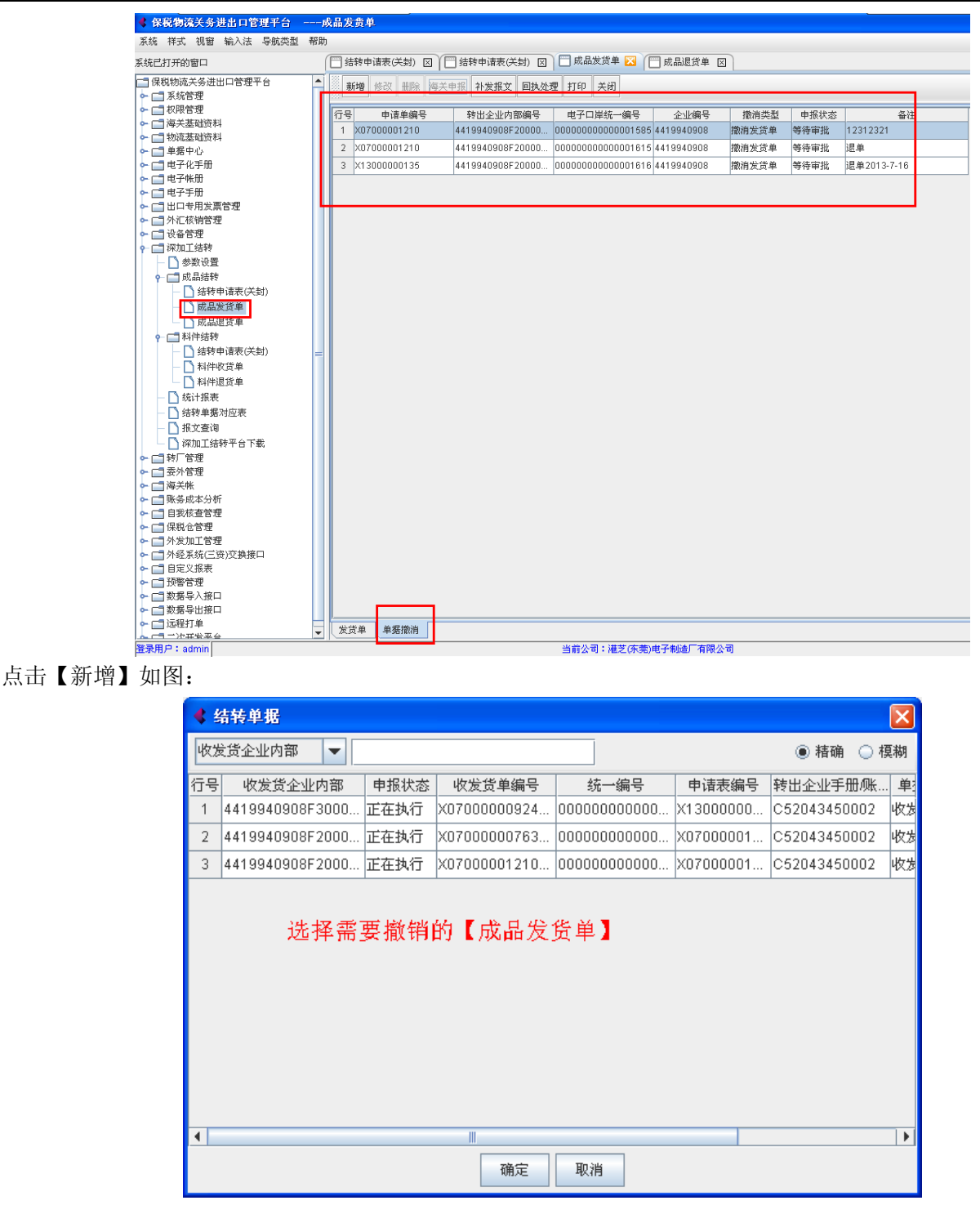

【料件退货单】单据撤销如图所示:

保税物流关务进出口管理平台(JBCUS)操作手册 共 43 页 第 34 页

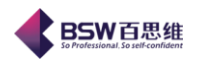

|                                                                                                    | 6               |                  |                                           |            |        |      |         |     |
|----------------------------------------------------------------------------------------------------|-----------------|------------------|-------------------------------------------|------------|--------|------|---------|-----|
| 系统 样式 视窗 输入法 导航                                                                                                    | 类型 帮助           |                  |                                           |            |        |      |         |     |
| 系统已打开的窗口                                                                                                    | ○ 料件结转申请表(关封) 区 | 1 科件收货单 🛛        | 🦳 料件退货单 🔀                                 |            |        |      |         |     |
| 保税物流关务进出口管理平台                                                                                                    | 新增修改删除海关        | 申报 补发报文 回执处      | 理 打印 关闭                                   |            |        |      |         |     |
|                                                                                                    | 7 由速的编号         | 转电态业内部使导         | 由乙口岩纮———————————————————————————————————— | 心地槍里       | 物油米利   | 由招壮太 |         | 久计  |
|                                                                                                    | 1 X07000001210  | 4419921055F31000 | 0000000000000001586                       | 4419921055 | 撤消退货单  | 等待审批 | 1232121 | THE |
| ► 1 初初本面页科 ► 1 单据中心                                                                                                    |                 |                  |                                           |            |        | 1    |         |     |
| ⊶ 📑 电子化手册                                                                                                    |                 |                  |                                           |            |        |      |         |     |
| ► □ 电子帐册                                                                                                    |                 |                  |                                           |            |        |      |         |     |
| ▶ 📑 出口专用发票管理                                                                                                    |                 |                  |                                           |            |        |      |         |     |
| ⊶ 📑 外汇核销管理                                                                                                    |                 |                  |                                           |            |        |      |         |     |
| <ul> <li>□ 夜音管理</li> <li>□ 荷田工结转</li> </ul>                                                                                                    |                 |                  |                                           |            |        |      |         |     |
| 参数设置                                                                                                    |                 |                  |                                           |            |        |      |         |     |
|                                                                                                    |                 |                  |                                           |            |        |      |         |     |
| ► 計評話物                                                                                                    |                 |                  |                                           |            |        |      |         |     |
| 科件收货单                                                                                                    |                 |                  |                                           |            |        |      |         |     |
| ▲ 料件退货单                                                                                                    |                 |                  |                                           |            |        |      |         |     |
|                                                                                                    |                 |                  |                                           |            |        |      |         |     |
|                                                                                                    |                 |                  |                                           |            |        |      |         |     |
| □ 深加工结转平台下载                                                                                                    |                 |                  |                                           |            |        |      |         |     |
| ~ □ 转厂管理                                                                                                    |                 |                  |                                           |            |        |      |         |     |
| ► □ 安外管理 ► □ 海关帐                                                                                                    |                 |                  |                                           |            |        |      |         |     |
| ⊷ 📑 账务成本分析                                                                                                    |                 |                  |                                           |            |        |      |         |     |
| ► □ 自我核查管理                                                                                                    |                 |                  |                                           |            |        |      |         |     |
| ► □ 10001012 ► □ 10001012 ► □ 10001012 ► □ 10001012 ► □ 10001012 ► □ 10001012 ► □ 10001012 ► □ 10001012 ► □ 10001012 ► □ 10001012 ► □ 10001012 |                 |                  |                                           |            |        |      |         |     |
| ☞ 📑 外经系统(三资)交换接口                                                                                                    |                 |                  |                                           |            |        |      |         |     |
| ← □ 自定义报表                                                                                                    |                 |                  |                                           |            |        |      |         |     |
| ► □ 顶音 l/c ► □ 顶音 l/c ► □ 数据导入接口                                                                                                    |                 |                  |                                           |            |        |      |         |     |
| ∽ 📑 数据导出接口                                                                                                    |                 |                  |                                           |            |        |      |         |     |
| ► □ 远程打単 ► □ 二次开发平台                                                                                                    |                 |                  |                                           |            |        |      |         |     |
|                                                                                                    |                 |                  |                                           |            |        |      |         |     |
|                                                                                                    | 」 退货单 单据撤消      |                  |                                           |            |        |      |         |     |
| 」<br>登录用户:admin                                                                                                    |                 |                  | 当前公司::                                    | 东莞润田服装工艺   | 制品有限公司 |      |         |     |

### 点击【新增】如图:

| ≰ ≇ | <b>寄转单据</b>     |      |        |      |           |           | ×  |
|-----|-----------------|------|--------|------|-----------|-----------|----|
| 收发  | 支货企业内部 🔽        |      |        |      |           | ◉ 精确  ) 樽 | 靭  |
| 行号  | 收发货企业内部         | 申报状态 | 收发货单编号 | 统一编号 | 申请表编号     | 转出企业手册,账  | 単  |
| 1   | 4419921055F3100 | 正在执行 |        |      | X07000001 |           | 退的 |
| 2   | 4419921055F3100 | 正在执行 |        |      | X07000001 |           | 退的 |
| 4   |                 |      | 11     |      |           |           |    |
|     |                 |      |        |      |           |           | •  |

选择单据后,如图所示:

**BSW**百思维

| ◆ 输入要撤消的单据值 | 言息 🛛 🔀               |
|-------------|----------------------|
| 修改保存取消关     | 和                    |
|             |                      |
| 选择撤消类型:     | 撤消退货单 🗸 👻            |
| 申请单编号:      | X07000001210         |
| 转出企业的内部编号:  | 4419921055F310000003 |
| 电子口岸统一编号:   |                      |
| 企业编号:       | 4419921055           |
| 备注:         |                      |
|             |                      |

界面中显示的申请单编号、转出企业的内部编号、电子口岸统一编号、企业编号均为所选择的这条需撤消 的【成品发货单】或者【料件退货单】中的资料。补充撤消原因在备注后,即可向海关申报。

【成品发货单】撤消: 只有当收货方没有申报收货登记时,才能进行撤消操作。对于出口加工区货物进行 发货撤消时,撤消单据的发货状态必须为'正在执行'

【料件退货单】撤消:只有当收退货方没有申报收退货登记时,才能进行撤消操作。

要进行退货撤消时,撤消单据的退货状态必须为"正在执行"。

#### 4. 3 注意事项

1, 撤消原因需描述清楚, 备注栏只允许输入 64 个汉字的长度

2、只有当收货企业未申报收货登记时,发货企业才能进行撤消发货操作,反之则不能撤消发货。

## 5. 资料下载

#### 5.1 功能介绍

资料下载,是提供给转入方下载转出方资料的模块,包括转出申请表、料件收货单、成品收货单资料都可以进 行下载,转入方只需输入转出方提供的电子口岸统一编号、企业编号、企业内部编号、申请表编号向海关申报 后下载回执处理即可。

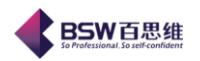

#### 5.2 流程介绍

在【转入申请表】【成品退货单】【料件收货单】都有资料下载模块,如图所示:

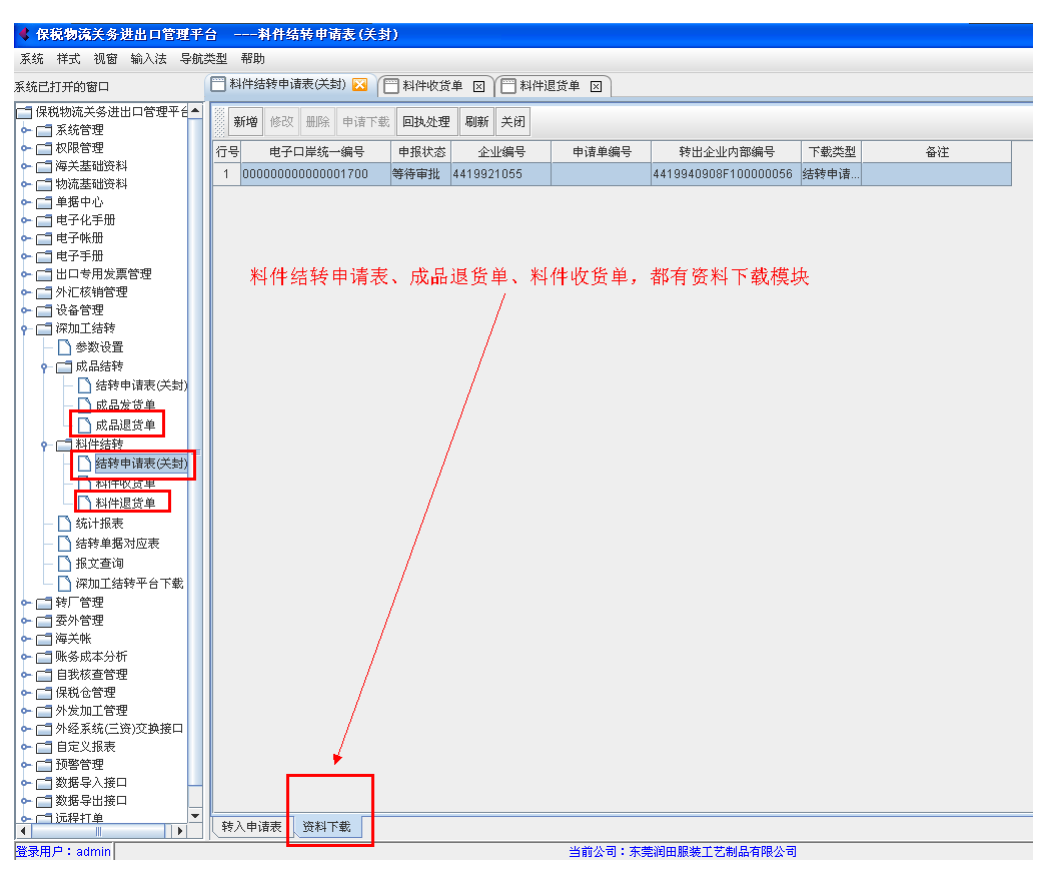

需先选择数据类型,系统会根据选中的数据类型,指定下载条件。

数据类型为分:

1、**料件结转申请表:**当选中结转申请表后,须根据转出企业通知的"电子口岸统一编号"下载转出企业申 报的结转申请表;

2、料件收货单:当选中收货单后,须根据收货企业通知的"收发货单编号"下载收货企业申报的收货登记;

3、成品退货单:当选中退货单后,须根据退货企业通知的"退货单编号"下载退货企业申报的退货登记。

5.3注意事项

1、对于结转申请表,只能下载数据状态为"正在执行"的单据;

2、对于料件收货单和成品退货单,只能下载数据状态为"正在执行"的单据;

保税物流关务进出口管理平台(JBCUS)操作手册 共43页第37页

**BSW**百思维

## 6. 统计报表-申请单分析报表

6. 1 功能介绍

申请表余量分析,主要为统计申请表执行平衡状态情况,包含企业当前合同允许申请多少转厂申请单数量, 已申请申请单数量现已收送货多少数量,还可送货多少数量等等

| □ 料件结转申请表(关封) ☑ | 🧮 料件收货单 🛛 🧮 料件退货单 🛛 🧮 统计报表 🔀                           |
|-----------------|--------------------------------------------------------|
| 嘭 申请单余量分        | 析报表                                                    |
| - 申请单分析报表       | <ul> <li>○ 转厂申请表余量分析</li> <li>● 转厂申请表余量明细分析</li> </ul> |

6. 2 流程介绍

进入申请表余量分析后,根据所需查询条件查询出相应的资料

|                                                                                                    | 台申请表余量;                                                                                         | 分析                             |                       |               |                    |           |         |                |
|----------------------------------------------------------------------------------------------------|-------------------------------------------------------------------------------------------------|--------------------------------|-----------------------|---------------|--------------------|-----------|---------|----------------|
| 系统 样式 视窗 输入法 导航                                                                                                    | 类型 帮助                                                                                           |                                |                       |               |                    |           |         |                |
| 系统已打开的窗口                                                                                                    | 🔛 料件结转申请表(关                                                                                     | 封) 🛛 🧮 料件收                     | 货单 🛛 🗂                | 料件退货单 🛛       | 3 🗍 统计报题           | 長 🖂 🗂 申请表 | 設余量分析 🔀 |                |
| <ul> <li>□ 保税物流关务进出口管理平台</li> <li>● □ 系统管理</li> <li>● □ 和限管理</li> <li>● □ 海关基础资料</li> <li>● □ 物流基础资料</li> <li>● □ 物流基础资料</li> <li>● □ ● 集中小、</li> </ul>                                                                                                    | <ul> <li>过滤条件</li> <li>申请表类型</li> <li>○ 转出 ● \$</li> <li>● 申请表申报状态</li> <li>● 正在执行 ○</li> </ul> | 项目       商品       )全部     対方企业 | 类型     电子化手       品编码 | 册 <b>▼</b> 申3 | 报时间从 2013-<br>商品名称 | 8-1 🔻 到   |         | 查询<br>打印<br>关闭 |
| ▶ □ 电子化手册                                                                                                    | 行号 转入转出标记                                                                                       | 供应商名称                          | 商品编码                  | 商品名称          | 规格型号               | 计量单位      | 1.合同定量  | 2.可进口量         |
| <ul> <li>● 电子手册</li> <li>● 世子手册</li> <li>● 当 出口专用发票管理</li> <li>● 当 以看管理</li> <li>● 读者管理</li> <li>● 读者管理</li> <li>● 参数设置</li> <li>● 一 成品送货单</li> <li>● 一 成品送货单</li> <li>● 公式指表</li> <li>● 公式指表</li> </ul> |                                                                                                 |                                |                       |               |                    |           |         |                |

<mark>申请表余量明细分析</mark>,查询计算余量明细表

- 1. 合同定量 = (商品编码+名称+规格+单位为关键字的 所有合同的定量,查询日期条件对这栏无效)
- 可进口量 = (商品编码+名称+规格+单位为关键字的所有报关单的使用量,查询日期条件对这栏无效) 合同定量 - 报关单使用量(电子化手册,电子手册)
- 申请表数量=(商品编码+名称+规格+单位+客户/供应商 为关键字的 所有申请表的申报数量,查询日期 条件对这栏有效)

保税物流关务进出口管理平台(JBCUS)操作手册 共 43 页 第 38 页

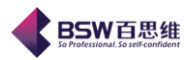

4.累计申请表数量 = (商品编码+名称+规格+单位 为关键字的 所有申请表的申报数量,查询日期条件对这栏 有效)

5.可申请数量(2-4) = 可进口量 - 累计申请表数量

6.已送货数量(7+8) = 已发送数量 + 未发送数量

7.已发送数量 = 收发货数量 - 收退货数量 (正在执行的) 并除掉所有撤消的记录8.未发送数量 = 收发货数量 - 收退货数量 (是新增状态的明细) 并除掉所有撤消的记录

9.申请表余量(3-7)

10.已转厂数量 = (商品编码+名称+规格+单位+客户/供应商 为关键字的 所有报关单的转厂数量,查询日期 条件对这栏无效)

11.未转厂数量(6-10)

12.可送货数量(3-6)

13.累计收货数量

跟工厂单据有关

1. 14.累计转厂数

跟工厂单据有关

1. 15.总未转厂数(期初单+6)

6.3注意事项

## 7. 统计报表-转厂统计分析报表

7.1 功能介绍

选中转统计报表,进入转厂进出货明细表,此表统计转入转出收发货单据明细资料

保税物流关务进出口管理平台(JBCUS)操作手册 共 43 页 第 39 页

**BSW百思维** So Professional, So self-confident

- 转厂分析报表 -

◯ 转厂进出货明细表

◯ 转厂进出货状况表

◉ 结转报关进出货明细表

| 🕻 保税物流关务进出口管理平                                                                                                    | 台结转报关                         | 进出货明细表              |                |                                              |                              |      |                |    |    |
|----------------------------------------------------------------------------------------------------|-------------------------------|---------------------|----------------|----------------------------------------------|------------------------------|------|----------------|----|----|
| 系统 样式 視窗 输入法 导航                                                                                                    | 类型 帮助                         |                     |                |                                              |                              |      |                |    |    |
| 系统已打开的窗口                                                                                                    | 📓 数据字典 🗵                      | 📑 结转报关进出货明细转        | 長 🖂 🗍 統计振表 🛽   | 3                                            |                              |      |                |    |    |
| <ul> <li>保税物流关务进出口管理平台</li> <li>□ 系統管理</li> <li>□ 承托監督理</li> <li>□ 海关基础资料</li> <li>□ 神流基础资料</li> <li>□ 中流基础资料</li> <li>□ 中海中心</li> <li>□ 年4年中心</li> <li>□ 年4年中心</li> </ul> | 振关单条件<br>申报日期<br>手册号<br>客户供应商 | ▼ 到<br>… 据关<br>… 生効 | ·<br>单类型<br>状态 | 管理类型       ● 电子帐册       ● 电子手册       ● 电子化手册 | 商品条件<br>备案序号<br>商品编码<br>商品名称 |      | 查询<br>打印<br>关闭 |    |    |
| ⊷ 📑 电子帐册                                                                                                    | 行号 申报日期                       | 月 报关单类型             | 手册序号           | 客户/供应商                                       | 商品编码                         | 商品名称 | 商品规格           | 单位 | 数量 |
|                                                                                                    |                               |                     |                |                                              |                              |      |                |    |    |

选择转厂进出货状况表,此表主要是分时间段统计进出货累计总数,以及转厂报关累计总数,从而得出未转 厂数据。本期指所选时间段范围内

| 💐 保税物流关务进出口管理平台                                                                                                    | 一转厂;               | 进出货状况表                        |                                                                                                    |             |                               |                                      |              |                      |      |            |
|----------------------------------------------------------------------------------------------------|--------------------|-------------------------------|----------------------------------------------------------------------------------------------------|-------------|-------------------------------|--------------------------------------|--------------|----------------------|------|------------|
| 系统 样式 视窗 输入法 导航类型 🖡                                                                                                    | 朙                  |                               |                                                                                                    |             |                               |                                      |              |                      |      |            |
| 系统已打开的窗口                                                                                                    |                    | 结转申请表(关封)                     | 図 🗍 結转                                                                                                    | 申请表(关封) 図   | 成品发货单                         | 🛛 🖂 成品退货单                            | 区 🗍 统计报表 🛛 🕻 | ] 转厂进出货状况            | 表 区  |            |
|                                                                                                    | ▲ 単<br>光<br>宅<br>申 | 据条件<br>此货时间从<br>彩户/供应商<br>报状态 | <ul> <li>▼</li> <li>¥</li> <li>¥</li> <li>#</li> <li>#</li> <lp># <lp># <li>#</li></lp></lp></ul> | ▼<br>型 ▼ *3 | <ul> <li>         •</li></ul> | 商品条件<br>商品编码<br>商品编码<br>商品名称<br>手册 ▼ | 5            | 查询       打印       关闭 |      |            |
| □         田王寺田           □         田王寺田           □         山口寺田炭震管理           □         公告管理           □         公告管理           □         以品若特           □         小乙能特申请表(关封)           □         局路申请表(关封)           □         局路総貨集           □         別に結转           □         副目中演奏(关封)           □         副目中演奏(关封)           □         副目中演奏(关封)           □         副目中演奏(关封)           □         副目中演奏(关封)           □         副目中演奏(大封)           □         副目中演奏(大封)           □         副目中或員 | 行-<br>             | §                             | 手册序号                                                                                                    | 客户名称        | 商品編码                          | 名称                                   | 型号规格         | 单位                   | 中诸单句 | <u>寻</u> 进 |

结转报关进出货明细表

查询各管理类型下,转厂报关单明细情况

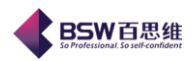

| Fat ### 細索 #41)# P.0#                                                                                                    | ····································· |                                 |          |                                                                                                    |                              | _    |                      |  |
|----------------------------------------------------------------------------------------------------|---------------------------------------|---------------------------------|----------|----------------------------------------------------------------------------------------------------|------------------------------|------|----------------------|--|
| 系统 特式 视菌 输入法 导航                                                                                                    | 尖型 帮助                                 |                                 |          |                                                                                                    |                              | _    |                      |  |
| 统已打开的窗口                                                                                                    | 🕗 数据字典 🖂   [                          | 3 结转报关进出货明8                     | 聴 ☑ │□ 领 | 计报表 🛛 📋 🖻 🕅                                                                                                    | 进出反明细表 🔛                     |      |                      |  |
| <ul> <li>□ 保税物流关务进出口管理平台</li> <li>□ 系统管理</li> <li>□ 和限管理</li> <li>□ 构成基础资料</li> <li>□ 物流基础资料</li> <li>□ 物流基础资料</li> <li>□ 中男化手册</li> </ul> | 单据条件<br>收发货时间从<br>客户供应商<br>申报状态       | T<br>T<br>T<br>T<br>T<br>T<br>T | ▼        | <ul> <li>● 转入</li> <li>● 转出</li> <li>…</li> <li>…</li> <li></li></ul> | 商品条件<br>商品编码<br>商品名称<br>备案序号 |      | 查询       打印       关闭 |  |
| ▶ 📑 电子帐册                                                                                                    | 行号 收发货日期                              | 单据类型 单                          | 据编码      | 供应商                                                                                                    | 申请单编号                        | 手册序号 | 商品名称                 |  |
| ▶ 📑 电子手册                                                                                                    |                                       |                                 |          |                                                                                                    |                              | ]]   |                      |  |
| ▶ 📑 出口专用发票管理                                                                                                    |                                       |                                 |          |                                                                                                    |                              |      |                      |  |
| - 📑 外汇核销管理                                                                                                    |                                       |                                 |          |                                                                                                    |                              |      |                      |  |
| - 📑 设备管理                                                                                                    |                                       |                                 |          |                                                                                                    |                              |      |                      |  |
| 深加工结转                                                                                                    |                                       |                                 |          |                                                                                                    |                              |      |                      |  |
| 参数设置                                                                                                    |                                       |                                 |          |                                                                                                    |                              |      |                      |  |
|                                                                                                    |                                       |                                 |          |                                                                                                    |                              |      |                      |  |
| 1                                                                                                    |                                       |                                 |          |                                                                                                    |                              |      |                      |  |
| - □ 此品反反単                                                                                                    |                                       |                                 |          |                                                                                                    |                              |      |                      |  |
| □ 以前返反単                                                                                                    |                                       |                                 |          |                                                                                                    |                              |      |                      |  |
| • • • • • • • • • • • • • • • • • • •                                                                                                    |                                       |                                 |          |                                                                                                    |                              |      |                      |  |
| - 1 結核中確液(大到)                                                                                                    |                                       |                                 |          |                                                                                                    |                              |      |                      |  |
| 村田牧良単                                                                                                    |                                       |                                 |          |                                                                                                    |                              |      |                      |  |
| - 1 科汗返反単                                                                                                    |                                       |                                 |          |                                                                                                    |                              |      |                      |  |
|                                                                                                    |                                       |                                 |          |                                                                                                    |                              |      |                      |  |
| - 📋 站转早婚初应表                                                                                                    |                                       |                                 |          |                                                                                                    |                              |      |                      |  |
| All shares the                                                                                                    |                                       |                                 |          |                                                                                                    |                              |      |                      |  |

- 7.2 流程介绍
- 7.3注意事项

## 8. 结转单据对应表

## 8.1功能介绍

为突出显示工厂实际收送货单据与结转单据及转厂报关单之间的关联,当用户使用转换的情况时,系统可以自动查询出三者之前的关系。

8. 2 流程介绍

用户根据查询条件框中的条件,进行选择后,即可查询

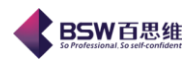

| 《保窥物流关务进出口管理平台结核单规对应表                          |        |                 |        |                     |            |                 |               |        |           |      |    |    |    |    |    |   |
|------------------------------------------------|--------|-----------------|--------|---------------------|------------|-----------------|---------------|--------|-----------|------|----|----|----|----|----|---|
| 系统 祥式 视窗 输入法 导航类型 帮助                           |        |                 |        |                     |            |                 |               |        |           |      |    |    |    |    |    |   |
| 系统已打开的窗口                                       | 🗋 数据   | 字典 図            | 🖂 结转报关 | 进出贫明细表              | 図 🎦 统计报    | 表図】目移           | 厂进出贫明细税       | K 🖂 🖾  | 吉转单据对应表 🔀 |      |    |    |    |    |    |   |
| <ul> <li>保税物流关务进出口管理平台</li> <li>余符理</li> </ul> | 拉查     | 回写结:            | 转单据报关单 | 号 取消结转单             | 据报关单号 刷    | 新 打印 关闭         | Ð             |        |           |      |    |    |    |    |    |   |
| ▶ 📑 权限管理                                       |        |                 |        |                     |            |                 |               | 收送货与   | 据关对应表     |      |    |    |    |    |    | _ |
| ► □ 海关基础资料                                     | 行号     | 类型              | 单据单号   |                     | 客户         | 牛效日期            | 对应报           | 关单号    | 对应报关数量    | T厂货号 | 名称 | 规格 | 单位 | 数量 | 冷軍 | 8 |
| ► □ 初兆金虹3044 ► □ 单程中小                          |        |                 |        |                     |            |                 |               |        |           |      |    |    |    |    |    | · |
| → □ 电子化手册                                      |        |                 |        |                     |            |                 |               |        |           |      |    |    |    |    |    |   |
|                                                |        |                 |        |                     |            |                 |               |        |           |      |    |    |    |    |    |   |
| ∽ [二] 电子手册                                     |        |                 |        |                     |            |                 |               |        |           |      |    |    |    |    |    |   |
| ► □ 出口专用发票管理                                   |        |                 |        |                     |            |                 |               |        |           |      |    |    |    |    |    |   |
| → □ 7元1(KHB)<br>→ □ 没る管理                       |        |                 |        |                     |            |                 |               |        |           |      |    |    |    |    |    |   |
| ♀ 📑 深加工结转                                      |        |                 |        |                     |            |                 |               |        |           |      |    |    |    |    |    |   |
| □ □ 参数设置                                       |        |                 |        |                     |            |                 |               |        |           |      |    |    |    |    |    |   |
| - □ 成品结转                                       |        |                 |        |                     |            |                 |               |        |           |      |    |    |    |    |    |   |
| - ) 结核甲磺汞(天封)                                  |        |                 |        |                     |            |                 |               |        |           |      |    |    |    |    |    |   |
| 1 成前发页平                                        |        |                 |        |                     |            |                 |               |        |           |      |    |    |    |    |    |   |
| ● □ 私件结转                                       |        |                 |        |                     |            |                 |               |        |           |      |    |    |    |    |    |   |
| - 3 结转申请表(关封)                                  |        |                 |        |                     |            |                 |               |        |           |      |    |    |    |    |    |   |
| - 🎦 料件收货单                                      |        |                 |        |                     |            |                 |               |        |           |      |    |    |    |    |    |   |
| → 科件退货单                                        |        |                 |        |                     |            |                 |               |        |           |      |    |    |    |    |    |   |
| 统计报表                                           |        |                 |        |                     |            |                 |               |        |           |      |    |    |    |    |    |   |
| 结转单据对应表                                        |        |                 |        |                     |            |                 |               |        |           |      |    |    |    |    |    |   |
| - ] 报文查词                                       |        |                 |        |                     |            |                 |               |        |           |      |    |    |    |    |    |   |
|                                                |        |                 |        |                     |            |                 |               |        |           |      |    |    |    |    |    |   |
| ▶ □ 至外管理                                       |        |                 |        |                     |            |                 |               |        |           |      |    |    |    |    |    |   |
| ▶ 📑 海关帐                                        |        |                 |        |                     |            |                 |               |        |           |      |    |    |    |    |    |   |
| ▶ 📑 账务成本分析                                     |        |                 |        |                     |            |                 |               |        |           |      |    |    |    |    |    |   |
| ► □ 目抗核登管理 ► □ 目抗核登管理 ► □ 保護会管理                |        |                 |        |                     |            |                 |               |        |           |      |    |    |    |    |    |   |
| ▶ □ 味祝也自住                                      |        |                 |        |                     |            |                 |               |        |           |      |    |    |    |    |    |   |
| ▶ 📑 外经系统(三资)交换接口                               |        |                 |        |                     |            |                 |               |        |           |      |    |    |    |    |    |   |
| ▶ 📑 自定义报表                                      |        |                 |        |                     |            |                 |               |        |           |      |    |    |    |    |    |   |
| ► □ 投幣管理                                       |        |                 |        |                     |            |                 |               |        |           |      |    |    |    |    |    |   |
| ★ CT 数据导入版口                                    |        |                 |        |                     |            |                 |               |        |           |      |    |    | _  | _  |    |   |
| ● □ 元程打单 ▼                                     | 4 47 / | 101239-046-7-05 |        | 101230-006-7-007-04 | 0-4 chrate |                 |               |        |           |      |    |    |    |    |    | _ |
|                                                | 平治/    | 収达反/預           | 5大单对应表 | 405页7报天             | 小豆衣        | Strate 15 770 - | atom Man Make |        | 15.72     |      |    |    |    |    |    |   |
| 盘\$K用)≓:admin                                  |        |                 |        |                     |            | 当前公司:           | 水完调出服装。       | して利益有限 | 27 BJ     |      |    |    |    |    |    |   |

#### 8.3注意事项

不是通过系统自动转换的将查询不出

收送货/报关对应表与单据/收送货/报关单对应表功能一致,不用点在于查询收送货单据直接转换为报关单的资料,查询方式一致

## 9. 报文查询

报文查询提供了结转申请表、收发货单、退货单、撤消报文、备案资料下载报文的发送 、已处理、未处理 状态的报文的查询,并可以直接读取报文的内容以及查询报文回执的内容

| 《保護物源关务进出口管理评合报文查询                                                                                    |                                  |         |            |          |          |              |        |      |      |        |                     |                                      |
|----------------------------------------------------------------------------------------------------|----------------------------------|---------|------------|----------|----------|--------------|--------|------|------|--------|---------------------|--------------------------------------|
| 系统 样式 視窗 输入法 导艇                                                                                       |                                  |         |            |          |          |              |        |      |      |        |                     |                                      |
| 系统已打开的窗口                                                                                              | 🗋 数据字典 🖂                         |         | 统计报表 🛛 🖂   | 转厂进出货明细表 | 図 🗍 结转单数 | 报文查询 🔀       |        |      |      |        |                     |                                      |
| <ul> <li>□ 保税物流关务进出口管理平台</li> <li>□ 系统管理</li> <li>□ 和限管理</li> <li>□ 和限管理</li> <li>□ 海关基础资料</li> </ul> | <del>系统类型</del><br>结转申请表<br>收发货单 |         |            |          |          |              |        |      |      |        |                     |                                      |
| ➡ 1 物流基础资料                                                                                            | 退货单                              | 行       | } 经营单位代码   | 企业内部编号   | 核查帳核次数   | 数据中心统一编号     | 海关分册编号 | 数据类型 | 申报类型 | 处理结果   | 通知时间                | 文件名称                                 |
| ► □ 单据中心                                                                                              | 撤消振文                             | 1       | 4419921055 |          |          | 000000000000 |        |      |      | QP处理失败 | 2013-06-19 14:00:0  | .0400930001-E010000CUS000020130619   |
| ← 📑 电子化手册                                                                                             | 下载报文                             | 2       | 4419921055 |          |          | 000000000000 |        |      |      | QP接收成功 | 2013-06-19 14:00:0. | .0400930001-E010000CUS000020130619   |
| ► □ 电子帐册                                                                                              |                                  | 3       | 4419940908 |          |          | 00000000000  |        |      |      | QP处理失败 | 2013-06-21 15:25:0. | .0400930001-E010000CUS000020130621 = |
| □ 电子子加                                                                                                |                                  | 4       | 4419940908 |          |          | 00000000000  |        |      |      | QP接收成功 | 2013-06-21 15:25:0. | .0400930001-E010000CUS000020130621   |
| ☞ 📑 外汇核销管理                                                                                            |                                  | 5       | 4419940908 |          |          | 000000000000 |        |      |      | QP处理失败 | 2013-06-21 18:32:0. | .0400930001-E010000CUS000020130621   |
| ∽ [] 设备管理                                                                                             |                                  | 6       | 4419940908 |          |          | 00000000000  |        |      |      | QP接收成功 | 2013-06-21 18:32:0. | 0400930001-E010000CUS000020130621    |
| ♀-□□ 深加上结转                                                                                            |                                  | 7       | 4419940908 |          |          | 00000000000  |        |      |      | QP处理失败 | 2013-06-24 10:56:0. | .0400930001-E010000CUS000020130624   |
| → □ 成品结转                                                                                              |                                  | 8       | 4419940908 |          |          | 00000000000  |        |      |      | QP接收成功 | 2013-06-24 10:56:0. | 0400930001-E010000CUS000020130624    |
|                                                                                                    |                                  | 9       | 4419940908 |          |          | 00000000000  |        |      |      | QP接收成功 | 2013-06-24 14:57:0. | .0400930001-E010000CUS000020130624   |
| - 🗋 成品发货单                                                                                             |                                  | 10      | 4419940908 |          |          | 000000000000 |        |      |      | QP处理失败 | 2013-06-24 15:40:0. | .0400930001-E010000CUS000020130624 🚽 |
| □ 成品退货单                                                                                               |                                  | 4       |            |          |          |              |        | 11   |      |        |                     | Þ                                    |
|                                                                                                    |                                  | 行号 信息明细 |            |          |          |              |        |      |      |        |                     |                                      |
| <ul> <li>         —          —          —</li></ul>                                                   |                                  |         |            |          |          |              |        |      |      |        |                     |                                      |
| <ul> <li>         科伴収改単     </li> <li>         NUMBER 0     </li> </ul>                               |                                  |         |            |          |          |              |        |      |      |        |                     |                                      |
| → 11+10.0.単                                                                                           |                                  |         |            |          |          |              |        |      |      |        |                     |                                      |
| - 1 法转单据对应表<br>- 1 报文查询                                                                               |                                  |         |            |          |          |              |        |      |      |        |                     |                                      |
| 一 深加工结转平台下载                                                                                           |                                  |         |            |          |          |              |        |      |      |        |                     |                                      |

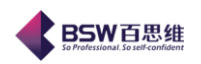

## 10. 深加工结转平台下载

深加工结转平台下载:可使用户连接百思维结转云平台,从而下载所需要的数据,数据的同步,以 方便用户操作使用。

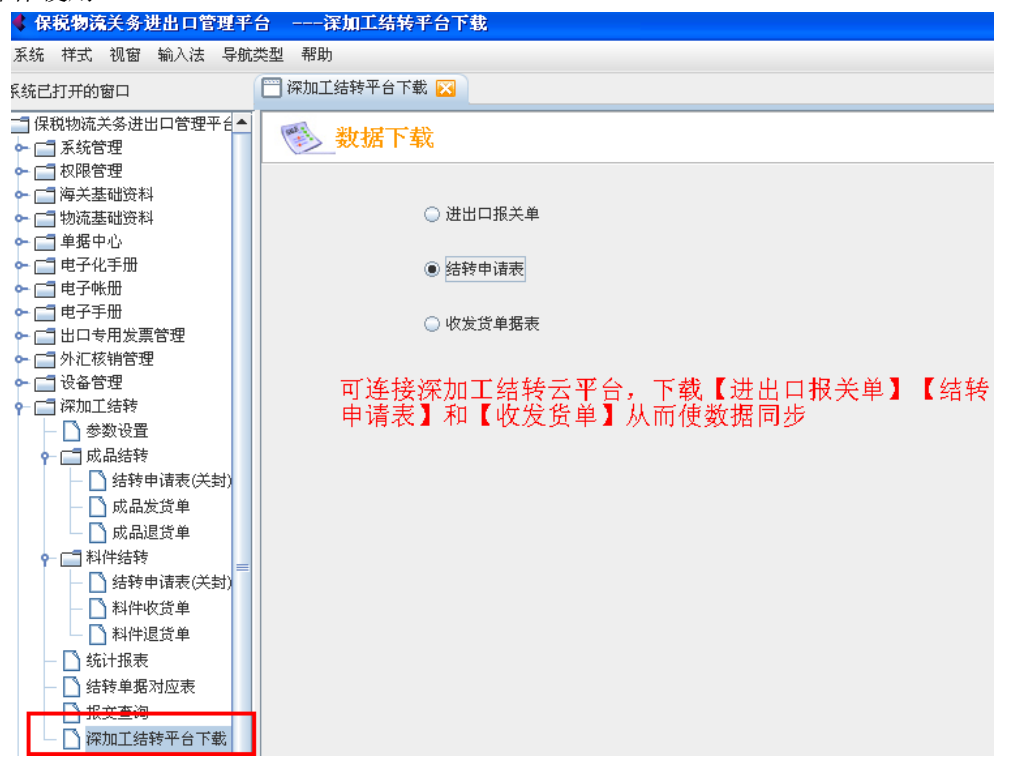